# Oracle FLEXCUBE Core Banking

Branch Reports Manual Release 11.5.0.0.0

Part No. E52876-01

July 2014

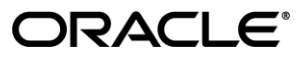

Branch Reports Manual July 2014

Oracle Financial Services Software Limited Oracle Park Off Western Express Highway Goregaon (East) Mumbai, Maharashtra 400 063 India Worldwide Inquiries: Phone: +91 22 6718 3000 Fax:+91 22 6718 3001 www.oracle.com/financialservices/ Copyright © 2014, Oracle and/or its affiliates. All rights reserved.

Oracle and Java are registered trademarks of Oracle and/or its affiliates. Other names may be trademarks of their respective owners.

U.S. GOVERNMENT END USERS: Oracle programs, including any operating system, integrated software, any programs installed on the hardware, and/or documentation, delivered to U.S. Government end users are "commercial computer software" pursuant to the applicable Federal Acquisition Regulation and agency-specific supplemental regulations. As such, use, duplication, disclosure, modification, and adaptation of the programs, including any operating system, integrated software, any programs installed on the hardware, and/or documentation, shall be subject to license terms and license restrictions applicable to the programs. No other rights are granted to the U.S. Government.

This software or hardware is developed for general use in a variety of information management applications. It is not developed or intended for use in any inherently dangerous applications, including applications that may create a risk of personal injury. If you use this software or hardware in dangerous applications, then you shall be responsible to take all appropriate failsafe, backup, redundancy, and other measures to ensure its safe use. Oracle Corporation and its affiliates disclaim any liability for any damages caused by use of this software or hardware in dangerous applications.

This software and related documentation are provided under a license agreement containing restrictions on use and disclosure and are protected by intellectual property laws. Except as expressly permitted in your license agreement or allowed by law, you may not use, copy, reproduce, translate, broadcast, modify, license, transmit, distribute, exhibit, perform, publish or display any part, in any form, or by any means. Reverse engineering, disassembly, or decompilation of this software, unless required by law for interoperability, is prohibited.

The information contained herein is subject to change without notice and is not warranted to be error-free. If you find any errors, please report them to us in writing.

This software or hardware and documentation may provide access to or information on content, products and services from third parties. Oracle Corporation and its affiliates are not responsible for and expressly disclaim all warranties of any kind with respect to third-party content, products, and services. Oracle Corporation and its affiliates will not be responsible for any loss, costs, or damages incurred due to your access to or use of third-party content, products, or services.

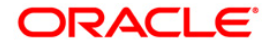

# **Table of Contents**

| 1. Preface                                        | 4    |
|---------------------------------------------------|------|
| 2. Branch Reports                                 | 6    |
| 2.1. Adhoc Reports                                | 7    |
| 2.1.1. BRANCH APS REPORTS                         | 8    |
| AP1011 - Applications received this month         | 9    |
| AP1012 - Loans Approved Monthly Report            | . 12 |
| AP1015 - Offers Rejected by Borrower              | . 16 |
| AP1017 - Applications received this week          | . 20 |
| 2.1.2. BRANCH SMS REPORTS                         | . 24 |
| SM5003 - Exception Report                         | . 25 |
| SM5006 - Branch Task List                         | . 28 |
| SM5007 - System Manager Activity                  | . 32 |
| SM5010 - List of Users sorted by Class            | . 36 |
| SM5012 - List of Users sorted by Category, Level  | . 40 |
| SM5004 - List of Inactive Users                   | . 44 |
| SM5005 - Password Change due Report               | . 48 |
| SM5008 - User Sign On/Off Report.                 | . 52 |
| SM5009 - List of System Proh Password             | . 56 |
| 2.1.3. BRANCH SETTLEMENTS REPORTS                 | . 60 |
| TP5027 - Instrument Issued Today Report           | . 61 |
| TP5033 - Instrument Details Report                | . 64 |
| TP5041 - Agent Commission on TC Sale              | . 67 |
| TP5042 - Agent Commission on TC Purchase          | . 71 |
| TP5080 - Travellers Cheque Sold Report            | . 75 |
| TP5083 - User-wise Travellers Cheque Sold Report  | . 78 |
| TP5081 - Travellers Cheque Purchase Report        | . 82 |
| TP5082 - Outward Clearing Handoff Report          | . 85 |
| TP5084 - User-wise Travellers Chq Purchase Report | . 89 |
| 2.1.4. BRANCH TRANSACTION PROCESSING REPORTS      | . 92 |
| TP5023 - Teller Transaction Report                | . 93 |
| TP5048 - Cancelled Transactions Report            | . 96 |
| TP5055 - Account Transfer Exception Report        | . 99 |
| TP5057 - Summary Report for PAN                   | 102  |
| TP5021 - Cash Position                            | 104  |
| TP5022 - Teller Cash Position Report              | 107  |
| TP5028 - Inter Branch Accounts Opened Today       | 110  |
| TP5029 - Teller Inter Branch Transactions Report  | 114  |
| TP5032 - Teller Closing Balance Report            | 118  |
| TP5049 - Cash Transactions Position               | 121  |
| TP5050 - Batch Journal Report                     | 124  |
| TP5051 - EOD Cash Position Report                 | 127  |
| TP5052 - Authentication Report                    | 131  |
| TP5053 - Teller Transaction Report                | 135  |
| TP5070 - Overage/Shortage Report                  | 138  |
| TP5085 - Batch Totals Report                      | 141  |
| TP5086 - Batch Journal Report With All Users      | 144  |
| TP5087 - Batch Journal Report (Cash)              | 147  |
| TP5088 - Batch Journal Report (Non Cash)          | 150  |
| TP5089 - User Login status Report                 | 153  |

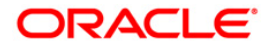

# 1. Preface

## 1.1. Intended Audience

This document is intended for the following audience:

- Customers
- Partners

## **1.2.** Documentation Accessibility

For information about Oracle's commitment to accessibility, visit the Oracle Accessibility Program website at <a href="http://www.oracle.com/pls/topic/lookup?ctx=acc&id=docacc">http://www.oracle.com/pls/topic/lookup?ctx=acc&id=docacc</a>.

## 1.3. Access to OFSS Support

https://support.us.oracle.com

# 1.4. Structure

This manual is organized into the following categories:

**Preface** gives information on the intended audience. It also describes the overall structure of the Reports Manual

Introduction provides brief information on the overall functionality covered in the Reports Manual

Chapters are dedicated to individual reports and its details, covered in the Reports Manual

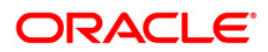

### 1.5. Related Information Sources

For more information on Oracle FLEXCUBE Core Banking Release11.5.0.0.0, refer to the following documents:

Oracle FLEXCUBE Core Banking Licensing Guide

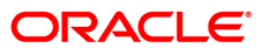

# 2. Branch Reports

A report is a document that is illustrated with the help of information, and tailored to a given situation and audience. The primary purpose of a report is to provide information. However, reports may also include additional information, such as suggestions or conclusions that indicate possible future actions which the report reader might take. Reports can be public or private.

Advice is generally a written proof of a service performed, funds transferred, or a payment that is received or made. It can also be a recommendation that advises a customer about specific investment asset allocations based on age and circumstances.

Oracle Flexcube supports report generation in PDF, HTML and Excel formats. Based on the system configuration the reports can be generated in any of the above mentioned format.

**Note** 1: Reports can be generated by using the **Report Request** (Fast Path: 7775) option. Reports can be viewed/printed using the **Advice/Report Status Inquiry** (Fast Path: 7778) option. The above screens can be accessed by navigating through the following path: **Transaction Processing > Internal Transactions > Reports**.

**Note 2**: Report Codes precede the Report Names. Unlike the User Manual where the Fast Path preceding the Topic Title indicates the access for the screen, the Report Code is simply a unique code for the report.

Adhoc Reports

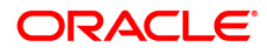

# 2.1. Adhoc Reports

Adhoc reports are generated on demand or on request. Reports and advices can be requested from the Report Request screen. Adhoc reports can be viewed and generated using the teller login or the system operator login.

#### List of Adhoc Reports:

- BRANCH SETTLEMENTS REPORTS
- BRANCH TRANSACTION PROCESSING REPORTS
- BRANCH SMS REPORTS
- BRANCH APS REPORTS

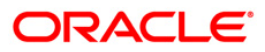

#### 2.1.1. BRANCH APS REPORTS

The branch APS reports include those reports that allow the branches to list the applications received, processed, rejected, etc.

#### List of Branch APS Reports:

- AP1011 Applications received this month
- AP1012 Loans Approved Monthly Report
- AP1015 Offers Rejected by Borrower
- AP1017 Applications received this week

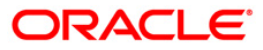

#### AP1011 - Applications received this month

Application Processing System (APS) is one of the unique features of FLEXCUBE, which helps banks to track the Loan right from the application stage. Application processing would typically flow through the following steps: Receipt of Application and Data Entry, Recommendation, Sanctioning, Authorization, Offer to customer, Customer response, Loan Account opening. This report of applications received helps the branch for tracking percentage growth as compared to any previous period.

This report is a summary list of loan applications received for the current month from the borrowers. This report provides product wise information on total no. of loan applications received and the total amount for current month, previous month and year to date.

#### To generate the Applications received this month Report

- 1. Access the **Report Request** (Fast Path: 7775) screen.
- 2. Ensure that the **Adhoc Reports** button is selected.
- 3. Navigate through **Branch > BRANCH APS REPORTS > AP1011 Applications** received this month.
- 4. The system displays the AP1011 Applications received this month screen.

| AP1011 - Applications received this month | X |
|-------------------------------------------|---|
| _ Input Parameters                        |   |
| Posting Date : 31/01/2008                 |   |
| EOD Month(MM) :                           |   |
| FOD Year(YYYY) :                          |   |
|                                           |   |
|                                           |   |
|                                           |   |
|                                           |   |
|                                           |   |
|                                           |   |
|                                           |   |
|                                           |   |
|                                           |   |
|                                           |   |
|                                           |   |
|                                           |   |
|                                           |   |
|                                           |   |
|                                           |   |
| Generate                                  |   |

| Field Name   | Description                                                                                                    |
|--------------|----------------------------------------------------------------------------------------------------|
| Posting Date | [Mandatory, dd/mm/yyyy]                                                                                              |
|              | Type the posting date. The posting date for which the Applications received this month Report needs to be generated. |

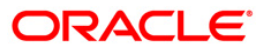

| EOD Month(MM)  | [Mandatory, Numeric, Two]                                                            |
|----------------|--------------------------------------------------------------------------------------|
|                | The month for which the report needs to be generated. Type the valid EOD Month (MM). |
| EOD Year(YYYY) | [Mandatory, Numeric, Four]                                                           |
|                | The year for which the report needs to be generated. Type the valid EOD Year (YYYY). |
|                |                                                                                      |

- 5. Enter the appropriate parameters in the **AP1011 Applications received this month** screen.
- 6. Click the **Generate** button.
- 7. The System displays the message "Report Request Submitted".
- 8. Click the **OK** button.
- 9. The system generates the **Applications received this month Report**.

#### To view and print Applications received this month Report

- 1. Access the Advice/Report Status Enquiry (Fast Path: 7778) screen.
- 2. Select the check box corresponding to AP1011 Applications received this month.
- 3. Click the **View** button to view the report.
- 4. The system displays the **Applications received this month Report** screen.

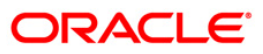

| Bank :<br>Branch : 999 Head Office<br>Op. Id : SSUPP2            | :                      | Applications r | FLEXCUBE<br>eccived this month |              |          | Run Date :<br>Run Time :<br>Report No: | 02:31 PM007<br>AP1011/ 1 |
|------------------------------------------------------------------|------------------------|----------------|--------------------------------|--------------|----------|----------------------------------------|--------------------------|
|                                                                  |                        | Fo             | r: 06/30/2008                  |              |          |                                        |                          |
|                                                                  | This Month             |                | Previous                       | s Month      |          | Year To Dat                            | e                        |
| Product Name (Loan Type)                                         | Total App No           | Total Amount   | Total App No                   | Total Amount | Total No | Ţ                                      | otal Amount              |
| Applications Received (This mu<br>Applications Received (Previou | onth) :<br>us Month) : |                |                                |              |          |                                        |                          |
| Applications Received (YTD) :                                    |                        |                |                                |              |          |                                        |                          |

- 5. On the **File** menu, click **Print**.
- 6. The system displays the **Print** dialog box.
- 7. Select the appropriate parameters and click the **OK** button.

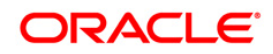

#### AP1012 - Loans Approved Monthly Report

Application Processing System (APS) is one of the unique features of FLEXCUBE, which helps banks to track the Loan right from the application stage. Application processing would typically flow through the following steps: Receipt of Application and Data Entry, Recommendation, Sanctioning, Authorization, Offer to customer, Customer response, Loan Account opening. This report helps the branch for tracking percentage growth as compared to any previous period.

This report is a summary list of loans approved for the given month. This report provides product wise information on total no. of loan applications approved and the total amount for current month, previous month and year to date.

#### To generate the Loans Approved Monthly Report

- 1. Access the **Report Request** (Fast Path: 7775) screen.
- 2. Ensure that the **Adhoc Reports** button is selected.
- 3. Navigate through **Branch > BRANCH APS REPORTS > AP1012 Loans Approved Monthly Report.**
- 4. The system displays the AP1012 Loans Approved Monthly Report screen.

| a rore coons     | Approved Monthly Report | Ľ |
|------------------|-------------------------|---|
| Input Paramet    | ers                     |   |
| Posting Date :   | 31/01/2008              |   |
| EOD Month(MM)    | :                       |   |
| EOD Year(YYYY) : |                         |   |
|                  | J                       |   |
|                  |                         |   |
|                  |                         |   |
|                  |                         |   |
|                  |                         |   |
|                  |                         |   |
|                  |                         |   |
|                  |                         |   |
|                  |                         |   |
|                  |                         |   |
|                  |                         |   |
|                  |                         |   |
|                  |                         |   |
|                  |                         |   |
|                  |                         |   |
|                  |                         |   |
|                  |                         |   |

| Field Name   | Description                                                                            |
|--------------|----------------------------------------------------------------------------------------|
| Posting Date | [Mandatory, dd/mm/yyyy]<br>Type the posting date. The posting date for which the Loans |
|              | Approved Monthly Report needs to be generated.                                         |

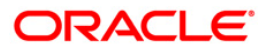

| EOD Month(MM)  | [Mandatory, Numeric, 2]                                                              |
|----------------|--------------------------------------------------------------------------------------|
|                | The month for which the report needs to be generated. Type the valid EOD Month (MM). |
| EOD Year(YYYY) | [Mandatory, Numeric, 4]                                                              |
|                | The year for which the report needs to be generated. Type the valid EOD Year (YYYY). |
|                |                                                                                      |

- 5. Enter the appropriate parameters in the **AP1012 Loans Approved Monthly Report** screen.
- 6. Click the **Generate** button.
- 7. The System displays the message "Report Request Submitted".
- 8. Click the **OK** button.
- 9. The system generates the Applications received this day Report.

#### To view and print Loans Approved Monthly Report

- 1. Access the Advice/Report Status Enquiry (Fast Path: 7778) screen.
- 2. Select the check box corresponding to AP1012 Loans Approved Monthly Report.
- 3. Click the **View** button to view the report.
- 4. The system displays the Loans Approved Monthly Report screen.

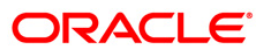

| Bank :<br>Branch : 999 Head Office<br>Op. Id : SSUPP2                | 2                | Loan                     | FLEXCUBE<br>is Approved Monthly Report |              | Ru<br>Ru<br>Re | n Date :<br>n Time : 02:36 PM007<br>port No: AP1012/ 1 |
|----------------------------------------------------------------------|------------------|--------------------------|----------------------------------------|--------------|----------------|--------------------------------------------------------|
|                                                                      |                  |                          | For: 06/30/2008                        |              |                |                                                        |
|                                                                      | This Mo          | nth                      | Previous Mont                          | h            | Year           | To Date                                                |
| Product Name (Loan Type)                                             | Total App No     | Total Amount             | Total App No                           | Total Amount | Total No       | Total Amount                                           |
| Total Loans Approved (This mont)<br>Total Loans Approved (Previous A | h) :<br>Month) : |                          |                                        |              |                |                                                        |
| Total Loans Approved (YTD) :                                         |                  |                          |                                        |              |                |                                                        |
|                                                                      |                  | *** No Data for this Rep | ort ***                                |              |                |                                                        |

•

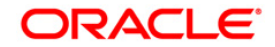

- 5. On the File menu, click Print.
- 6. The system displays the **Print** dialog box.
- 7. Select the appropriate parameters and click the **OK** button

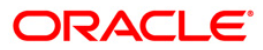

#### AP1015 - Offers Rejected by Borrower

Application Processing System (APS) is one of the unique features of FLEXCUBE, which helps banks to track the Loan right from the Application Stage. Application processing would typically flow through the following steps: Receipt of Application and Data Entry, Recommendation, Sanctioning, Authorization, Offer to customer, Customer response, Loan Account opening. Sometimes the loan offer could be rejected by the customers for various reasons and no processing is done by FLEXCUBE on such rejected offers.

This report is a summary list of loan offers rejected by the borrowers. Each column of the report provides information on Application No., Customer Name, Application Date, Currency, Total amount, Offer Date, Offer Expiry Date and Reject Date.

#### To generate the Offers Rejected by Borrower Report

- 1. Access the Report Request (Fast Path: 7775) screen.
- 2. Ensure that the Adhoc Reports button is selected.
- 3. Navigate through **Branch > BRANCH APS REPORTS > AP1015 Offers Rejected by Borrower.**
- 4. The system displays the AP1015 Offers Rejected by Borrower screen.

| AP1015 - Offers P                 | Rejected by Borrower | × |
|-----------------------------------|----------------------|---|
| Posting Date :<br>EOD Month(MM) : | rs<br>31/01/2008     |   |
|                                   |                      |   |
|                                   |                      |   |
|                                   |                      |   |
|                                   |                      |   |
|                                   |                      |   |
|                                   |                      |   |
|                                   |                      |   |
|                                   | Generate             |   |

| Field Name   | Description                                                                                                    |
|--------------|----------------------------------------------------------------------------------------------------|
| Posting Date | [Mandatory, dd/mm/yyyy]                                                                                         |
|              | Type the posting date. The posting date for which the Offers Rejected by Borrower Report needs to be generated. |

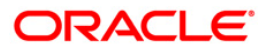

# EOD Month(MM)[Mandatory, Numeric, 2]The month for which the report needs to be generated. Type<br/>the valid EOD Month (MM).

- 5. Enter the appropriate parameters in the AP1015 Offers Rejected by Borrower screen.
- 6. Click the **Generate** button.
- 7. The System displays the message "Report Request Submitted".
- 8. Click the **OK** button.
- 9. The system generates the Offers Rejected by Borrower Report.

#### To view and print Offers Rejected by Borrower Report

- 1. Access the Advice/Report Status Enquiry (Fast Path: 7778) screen.
- 2. Select the check box corresponding to AP1015 Offers Rejected by Borrower.
- 3. Click the **View** button to view the report.
- 4. The system displays the Offers Rejected by Borrower Report screen.

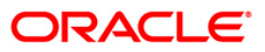

| Bank :<br>Branch : 999<br>Op. Id : SSUPP2 | Head Office   | FLEXCUBE<br>Offers Rejected by Borrower |          |                          |            |                   | 02:39 PM007<br>AP1015/ 1 |
|-------------------------------------------|---------------|-----------------------------------------|----------|--------------------------|------------|-------------------|--------------------------|
|                                           |               |                                         | F        | or: 06/30/2008           |            |                   |                          |
| Application No                            | Customer Name | Application Date                        | Currency | Amount Total             | Offer Date | Offer Expiry Date | Reject Date              |
|                                           |               |                                         |          |                          |            |                   |                          |
|                                           |               |                                         | *** No   | data for this Report *** |            |                   |                          |

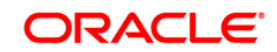

- 5. On the **File** menu, click **Print**.
- 6. The system displays the **Print** dialog box.
- 7. Select the appropriate parameters and click the **OK** button.

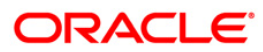

#### AP1017 - Applications received this week

Application Processing System (APS) is one of the unique features of FLEXCUBE. It helps banks to track the loans right from the Application Stage. Application processing would typically flow through the following steps: Receipt of Application and Data Entry, Recommendation, Sanctioning, Authorization, Offer to customer, Customer response, and Loan Account opening. This following report helps the branch to track the percentage growth as compared to any previous period.

This report is a summary list of loan applications received for the current week from the borrowers. This report provides product wise information on total no of received loan applications, and the total amount for the last 5 weeks.

#### To generate the Applications received this week Report

- 1. Access the **Report Request** (Fast Path: 7775) screen.
- 2. Ensure that the Adhoc Reports button is selected.
- 3. Navigate through **Branch > BRANCH APS REPORTS > AP1017 Applications** received this week.
- 4. The system displays the AP1017 Applications received this week screen.

| AP1017 - Applications received this | week X  |
|-------------------------------------|---------|
| Input Parameters                    |         |
| Posting Date : 31/01/2008           |         |
| EOD Month(MM) :                     |         |
| EOD Year(YYYY) :                    |         |
|                                     |         |
|                                     |         |
|                                     |         |
|                                     |         |
|                                     |         |
|                                     |         |
|                                     |         |
|                                     |         |
|                                     |         |
|                                     |         |
|                                     |         |
|                                     |         |
|                                     |         |
|                                     |         |
|                                     |         |
| (                                   | enerate |

| Field Name   | Description                                                                                                    |  |
|--------------|----------------------------------------------------------------------------------------------------|--|
| Posting Date | [Mandatory, dd/mm/yyyy]                                                                                             |  |
|              | Type the posting date. The posting date for which the Applications received this week Report needs to be generated. |  |

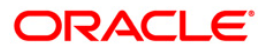

| EOD Month(MM)  | [Mandatory, Numeric, 2]                                                              |
|----------------|--------------------------------------------------------------------------------------|
|                | The month for which the report needs to be generated. Type the valid EOD Month (MM). |
| EOD Year(YYYY) | [Mandatory, Numeric, 4]                                                              |
|                | The year for which the report needs to be generated. Type the valid EOD Year (YYYY). |
|                |                                                                                      |

- 5. Enter the appropriate parameters in the **AP1017 Applications received this week** screen.
- 6. Click the Generate button.
- 7. The System displays the message "Report Request Submitted".
- 8. Click the **OK** button.
- 9. The system generates the **Applications received this week Report**.

#### To view and print Applications received this week Report

- 1. Access the Advice/Report Status Enquiry (Fast Path: 7778) screen.
- 2. Select the check box corresponding to AP1017 Applications received this week.
- 3. Click the **View** button to view the report.
- 4. The system displays the **Applications received this week Report** screen.

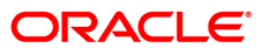

| Bank :<br>Branch : 999 Head Office<br>Op. Id : SSUPP2          | Applications FLEXCUBE this week                                    | Run Date :<br>Run Time : 02:40 PM007<br>Report No: AP1017/ 1 |
|----------------------------------------------------------------|--------------------------------------------------------------------|--------------------------------------------------------------|
|                                                                | For: 06/30/2008                                                    |                                                              |
| Name Product Weekl No. Weekl Amount                            | Week2 No. Week2 Amount Week3 No. Week3 Amount Week4 No. Week4 Amou | nt WeekS No. WeekS Amount                                    |
|                                                                |                                                                    | -                                                            |
| Application count in week 1 :<br>Application count in week 2 : |                                                                    |                                                              |
| Application count in week 3 :                                  |                                                                    |                                                              |
| Application count in week 4 :                                  |                                                                    |                                                              |
| Application count in week 5 :                                  |                                                                    |                                                              |
|                                                                | *** No Data for this Report ***                                    | -                                                            |

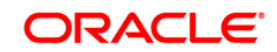

- 5. On the **File** menu, click **Print**.
- 6. The system displays the **Print** dialog box.
- 7. Select the appropriate parameters and click the **OK** button.

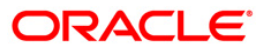

#### 2.1.2. BRANCH SMS REPORTS

The branch SMS reports include those reports that allow the branches to list the user maintenance and tasks.

#### List of Branch SMS Reports:

- SM5003 Exception Report
- SM5006 Branch Task List
- SM5007 System Manager Activity
- SM5010 List of Users sorted by Class
- SM5012 List of Users sorted by Category, Level
- SM5004 List of Inactive Users
- SM5005 Password Change due Report
- SM5008 User Sign On/Off Report
- SM5009 List of System Proh Password

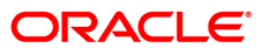

#### SM5003 - Exception Report

Various users are created in FLEXCUBE to perform financial and non financial transactions in a bank. Depending on the requirement and control mechanism, users with different class, access codes, access rights and profiles are created.

This exception report displays the list of task description, along with the User ID for the day. Each column of this report provides information on User ID, Time and Description.

#### To generate the Exception Report

- 1. Access the **Report Request** (Fast Path: 7775) screen.
- 2. Ensure that the **Adhoc Reports** button is selected.
- 3. Navigate through Branch > BRANCH SMS REPORTS > SM5003 Exception Report.
- 4. The system displays the SM5003 Exception Report screen.

| SM5003 - Exception Report | × |
|---------------------------|---|
| _ Input Parameters        |   |
| Posting Date : 15/01/2008 |   |
|                           |   |
|                           |   |
|                           |   |
|                           |   |
|                           |   |
|                           |   |
|                           |   |
|                           |   |
|                           |   |
|                           |   |
|                           |   |
|                           |   |
|                           |   |
|                           |   |
| Generate                  |   |

| Field Name   | Description                                                       |
|--------------|-------------------------------------------------------------------|
| Posting Date | [Mandatory, dd/mm/yyyy]                                           |
|              | Type the posting date for which the report needs to be generated. |
|              | By default, the system displays the current posting date.         |

- 5. Enter the appropriate parameters in the SM5003 Exception Report screen.
- 6. Click the **Generate** button.

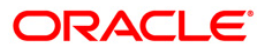

- 7. The system displays the message "Report Request Submitted". Click the **OK** button.
- 8. The system generates the **Exception Report**. For reference, a specimen of the report generated is given below:

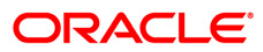

| Bank : 335        | DEMO BANK | FLEXCUBE                        | Run Date : 02/01/2010    |
|-------------------|-----------|---------------------------------|--------------------------|
|                   | 0.5110    | Exception Report                | Run Time : 1:44 PM       |
| Branch : 9999     | DEMO      |                                 |                          |
| Op. Id : SYSADMO1 |           | For: 30-APR/2008                | Report No: SM5003/21     |
| User Id           |           | Time                            | Description              |
| TDEVLOAN2         |           | 11-17 6 M                       | User Already Logged      |
| TSHNETALT         |           | 03-29 D M                       | ADM Logged Out Heer      |
| TMONISH           |           | 12-19 D M                       | ADM Logged Out User      |
| SD97              |           | 12-21 D M                       | Hear Already Logged      |
| TORUTORAL         |           | 12-22 D M                       | User Already Logged.     |
| TDEVIDIAL         |           | 12-23 D M                       | User Already Logged.     |
| SPAJ              |           | 12-23 P M                       | User Already Logged      |
| TNTNAD            |           | 12-24 P M                       | Tryalid Primary Password |
| SDEVIDI           |           | 07:30 P M                       | Invalid Primary Password |
| SDRVCASA1         |           | 05-07 D M High Light Light      |                          |
| TDEVIDEAL         |           | 01:50 P.M.                      | User Already Logged.     |
| SYSOPER           |           | 10:21 A.M.                      | User Already Logged.     |
| SRIAZ             |           | 12:08 P.M.                      | User Already Logged.     |
| STINA             |           | 12:08 P.M.                      | User Already Logged.     |
| TMALA             |           | 12:09 P.M.                      | User Already Logged.     |
| TSUDEEP           |           | 02:11 P.M.                      | ADM Logged Out User      |
| SRAJ              |           | 02:12 P.M.                      | ADM Logged Out User      |
| SSUDEEP           |           | 02:12 P.M. ADM Logged Out User  |                          |
| TDEVCASA2         |           | 02:14 P.M.                      | User Already Logged.     |
| TMANISH           |           | 02:15 P.M. User Already Logged. |                          |
|                   |           | *** End of Report ***           |                          |

#### SM5006 - Branch Task List

Task codes are assigned to the tasks or type of transactions that the user can access. Task code is a unique ID assigned to each maintenance to enable access by the users. The various task category users are OP - Tellers, OT- other Tellers and SM - Security Manager. These are maintained in the Task Profile Maintenance.

This is a report of branch task list. Each column of the report provides information on Task Id, Task Description, Parent Task Id, Parent Task Description, Task Type, Task Category and Task Level.

#### To generate the Branch Task List Report

- 1. Access the Report Request (Fast Path: 7775) screen.
- 2. Ensure that the Adhoc Reports button is selected.
- 3. Navigate through Branch > BRANCH SMS REPORTS > SM5006- Branch Task List.
- 4. The system displays the SM5006- Branch Task List screen.

| SM5006 - Branch Task List                  | X |
|--------------------------------------------|---|
| Input Parameters Posting Date : 31/01/2008 |   |
|                                            |   |
|                                            |   |
|                                            |   |
|                                            |   |
|                                            |   |
|                                            |   |
|                                            |   |
| Generate                                   |   |

| Field Name   | Description                                                                                                    |
|--------------|----------------------------------------------------------------------------------------------------|
| Posting Date | [Mandatory, dd/mm/yyyy]<br>Type the posting date. The posting date for which the Branch<br>Task List Report needs to be generated. |

- 5. Enter the appropriate parameters in SM5006- Branch Task List screen.
- 6. Click the **Generate** button.

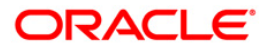

- 7. The System displays the message "Report Request Submitted".
- 8. Click the **OK** button.
- 9. The system generates the **Branch Task List Report**.

#### To view and print the Branch Task List Report

- 1. Access the Advice/Report Status Enquiry (Fast Path: 7778) screen.
- 2. Select the check box corresponding to SM5006- Branch Task List.
- 3. Click the **View** button to view the report.
- 4. The system displays the **Branch Task List Report** screen.

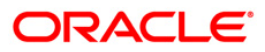

| Bank :<br>Branch :<br>Op. Id : | 999 Head Office<br>SSUPP2     | FLEXCUB<br>Branch Task | E<br>List               | 4. 1. MARINE AND AND AND AND AND AND AND AND AND AND | Run Date :<br>Run Time :<br>Report No: | 02:27 PM007<br>SM5006/ 1 |
|--------------------------------|-------------------------------|------------------------|-------------------------|------------------------------------------------------|----------------------------------------|--------------------------|
|                                |                               | For: 30/               | 06/2008                 |                                                      |                                        |                          |
| Task Id                        | Task Description              | Parent Task Id         | Parent Task Description | Task Type                                            | Task Category                          | Task Level               |
| 1068                           | Advance Payment               | СН003                  | Transfer                | F                                                    | от                                     | 4                        |
| 1320                           | Close out withdrawal          | CH003                  | Transfer                | F                                                    | SM                                     | 4                        |
| 1337                           | Interest Payout               | TD004                  | Remittance              | F                                                    | от                                     | 4                        |
| 1337                           | Interest Payout               | TD004                  | Remittance              | F                                                    | SM                                     | 4                        |
| 1401                           | Cash Deposit                  | CH001                  | Cash                    | F                                                    | от                                     | 4                        |
| 1408                           | Miscellaneous Customer Credit | GL003                  | Transfer                | F                                                    | от                                     | 4                        |
| 1412                           | Refund                        | LN003                  | Transfer                | F                                                    | SM                                     | 4                        |
| 1460                           | Miscellaneous GL Credit       | GL001                  | Cash                    | F                                                    | SM                                     | 4                        |
| 4500                           | Remote Authorization          | 11015                  | Authorisation           | F                                                    | OP                                     | 4                        |
| 4501                           | Centralized Authorization     | 11015                  | Authorisation           | F                                                    | от                                     | 4                        |
| 5515                           | List Batch Status             | ITOLO                  | Data Entry              | F                                                    | SM                                     | 4                        |
|                                |                               | *** End OF             | Report ***              |                                                      |                                        |                          |

- 5. On the File menu, click Print.
- 6. The system displays the **Print** dialog box.
- 7. Select the appropriate parameters and click the **OK** button.

![](_page_30_Picture_4.jpeg)

#### SM5007 - System Manager Activity

Various users are created in FLEXCUBE to perform financial and non financial transactions in a bank. Depending on the requirement and control mechanism, users with different class, access codes, access rights and profiles are created. The various task category users are OP - Tellers, OT- Other Tellers, and SM - Security Manager. These are maintained by task profile maintenance. The activity performed by the system manager is listed in this report.

This report is a list of system manager's activity reported for the day. Each column of the report provides information on user\_id, code\_task, control col.-1, control value-1, control col.-2, control value-2, transaction details-1, transaction details-2, date, and auth\_id.

#### To generate System Manager Activity Report

- 1. Access the **Report Request** (Fast Path: 7775) screen.
- 2. Ensure that the **Adhoc Reports** button is selected.
- 3. Navigate through Branch > BRANCH SMS REPORTS > SM5007 System Manager Activity.
- 4. The system displays the SM5007 System Manager Activity screen.

| SM5007 - System Manager Activity | × |
|----------------------------------|---|
| Posting Date : 31/01/2008        |   |
|                                  |   |
|                                  |   |
|                                  |   |
|                                  |   |
|                                  |   |
|                                  |   |
|                                  |   |
| Generate                         |   |

| Field Name   | Description                                                                                                    |  |
|--------------|----------------------------------------------------------------------------------------------------|--|
| Posting Date | [Mandatory, dd/mm/yyyy]<br>Type the posting date. The posting date for which the System<br>Manager Activity Report needs to be generated. |  |

![](_page_31_Picture_12.jpeg)

- 5. Enter the appropriate parameters in SM5007 System Manager Activity screen.
- 6. Click the **Generate** button.
- 7. The System displays the message "Report Request Submitted".
- 8. Click the **OK** button.
- 9. The system generates the **System Manager Activity Report**.

#### To view and print the System Manager Activity Report

- 1. Access the Advice/Report Status Enquiry (Fast Path: 7778) screen.
- 2. Select the check box corresponding to SM5007 System Manager Activity.
- 3. Click the **View** button to view the report.
- 4. The system displays the **System Manager Activity Report** screen.

![](_page_32_Picture_11.jpeg)

| Bank: 240 Demo BANK LTD<br>Branch : 240 WORLI – SANDOZ HOUSE<br>Op. Id : THERRICK                   |                                                                                                    |                                                                                                    | FLEXCUBE<br>System Manager Activity<br>For:30-SEP/2010                                                                      |                                         |                                                                    | Run Date :<br>Run Time :                                                                                                    | 25-NOV-2010<br>3:08 PM                                                                                                    |                                                                                                    |               |
|----------------------------------------------------------------------------------------------------|----------------------------------------------------------------------------------------------------|----------------------------------------------------------------------------------------------------|----------------------------------------------------------------------------------------------------|-----------------------------------------|--------------------------------------------------------------------|----------------------------------------------------------------------------------------------------|----------------------------------------------------------------------------------------------------|----------------------------------------------------------------------------------------------------|---------------|
|                                                                                                    |                                                                                                    |                                                                                                    |                                                                                                    |                                         |                                                                    | Report No: SM5007/1                                                                                                    |                                                                                                    |                                                                                                    |               |
| Usr No                                                                                              | User ID                                                                                                    | User Name                                                                                                    | Emp code                                                                                                    | Dept                                    | code Task code                                                     | Task Description                                                                                                    | Inputte                                                                                                    | r Date                                                                                                    | Authorizer ID |
| 112<br>96<br>131<br>32803<br>107<br>111<br>111<br>111<br>32799<br>104<br>32809<br>32809<br>93<br>93 | SMALA<br>SSAISH<br>SYSCASA<br>TELANGO<br>THARIKA<br>TMALA<br>TMALA<br>TMALA<br>TMALA<br>TMALA<br>TMALA<br>TMALA<br>TMALA<br>TMANISHA<br>TRIAZ<br>TSHIVANI<br>TSHIVANI<br>TSHIVAM<br>TSHYAM | SMALA<br>SSAISH<br>First System<br>TELANGO<br>THARIKA<br>TMALA<br>TMALA<br>TMALA<br>TMALA<br>TMALA<br>TMALA<br>TMALA<br>TMALA<br>TMALA<br>TMALA<br>TSHIVANI<br>TSHIVANI<br>TSHIVAM<br>TSHYAM | 11111<br>Ad11111<br>Ad11111<br>1207<br>11111<br>11111<br>11111<br>11111<br>11111<br>11111<br>1206<br>111111<br>2110<br>2110 | 555055555555555555555555555555555555555 | 755<br>755<br>755<br>755<br>755<br>755<br>755<br>755<br>755<br>755 | Modify login statu<br>Modify login statu<br>Modify login statu | SYSCASA           IS         SYSTD           IS         SYSTD           IS         SYSTD           IS         SYSTD           IS         SYSTD           IS         SYSTD           IS         SYSCASA           IS         SYSCASA           IS         SYSTD           IS         SYSTD           IS         SYSTD | 25-11-2010 11:03:41<br>24-11-2010 20:02:40<br>25-11-2010 13:51:44<br>25-11-2010 14:08:09<br>25-11-2010 14:40:00<br>25-11-2010 10:10:24<br>25-11-2010 10:10:35<br>25-11-2010 11:02:17<br>25-11-2010 11:02:17<br>25-11-2010 11:29:47<br>25-11-2010 14:07:55<br>25-11-2010 12:48:28<br>25-11-2010 12:48:28<br>25-11-2010 14:03:48<br>25-11-2010 14:03:48<br>25-11-2010 14:15:05<br>24-11-2010 20:51:49<br>25-11-2010 10:23:37 |               |
| ¢                                                                                                   |                                                                                                    |                                                                                                    |                                                                                                    | ***                                     | End of the Repo                                                    | rt ***                                                                                                    |                                                                                                    |                                                                                                    |               |

- 5. On the **File** menu, click **Print**.
- 6. The system displays the **Print** dialog box.
- 7. Select the appropriate parameters and click the **OK** button.

![](_page_34_Picture_4.jpeg)

#### SM5010 - List of Users sorted by Class

In FLEXCUBE, various users are created to perform financial and non-financial transactions of the bank. Depending on the requirement and control mechanism users with different class, access codes, access rights and profiles are created. This ad hoc report lists out all the users sorted by class as on the date of report generation and thus helps the branch to identify whether users are created properly and with proper segregation of duties.

This report provides a list of users sorted by class for any given day. Each column of the report provides information about User, User Id, User Name, Language, Template, Profile Start date, Profile End date, Category, Access Code, User Level, User class and Number.

#### To generate the List of Users sorted by Class Report

- 1. Access the **Report Request** (Fast Path: 7775) screen.
- 2. Ensure that the **Adhoc Reports** button is selected.
- 3. Navigate through Branch > BRANCH SMS REPORTS > SM5010 List of Users sorted by Class.
- 4. The system displays the SM5010 List of Users sorted by Class screen.

| SM5010 - List of Users sorted by Class |  |  |  |  |  |
|----------------------------------------|--|--|--|--|--|
| Input Parameters                       |  |  |  |  |  |
| Posting Date : 31/01/2008              |  |  |  |  |  |
|                                        |  |  |  |  |  |
|                                        |  |  |  |  |  |
|                                        |  |  |  |  |  |
|                                        |  |  |  |  |  |
|                                        |  |  |  |  |  |
|                                        |  |  |  |  |  |
|                                        |  |  |  |  |  |
|                                        |  |  |  |  |  |
|                                        |  |  |  |  |  |
|                                        |  |  |  |  |  |
|                                        |  |  |  |  |  |
|                                        |  |  |  |  |  |
|                                        |  |  |  |  |  |
|                                        |  |  |  |  |  |
|                                        |  |  |  |  |  |
| Generate                               |  |  |  |  |  |

| Field Name   | Description                                                                                                    |  |  |  |
|--------------|----------------------------------------------------------------------------------------------------|--|--|--|
| Posting Date | [Mandatory, dd/mm/yyyy]<br>Type the posting date. The posting date for which the List of<br>Users sorted by Class Report needs to be generated. |  |  |  |

![](_page_35_Picture_12.jpeg)
- 5. Enter the appropriate parameters in SM5010 List of Users sorted by Class screen.
- 6. Click the **Generate** button.
- 7. The System displays the message "Report Request Submitted".
- 8. Click the **OK** button.
- 9. The system generates the List of Users sorted by Class Report.

# To view and print the List of Users sorted by Class Report

- 1. Access the Advice/Report Status Enquiry (Fast Path: 7778) screen.
- 2. Select the check box corresponding to SM5010 List of Users sorted by Class.
- 3. Click the **View** button to view the report.
- 4. The system displays the List of Users sorted by Class Report screen.

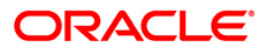

| Bank :<br>Branch : | 999    | Head Office |                   |          | List of Us      | FLEXCUBE<br>ers sorted by class | s           |          |            |    |
|--------------------|--------|-------------|-------------------|----------|-----------------|---------------------------------|-------------|----------|------------|----|
| op. Id :           | SSUPP2 |             |                   |          | For: 30/06/2008 |                                 |             |          |            |    |
| User               |        | User Id     | User Name         | Language | Template        | Profile Start                   | Profile End | Category | Access Cod | 8  |
| Class              | NO     |             |                   |          |                 |                                 |             |          |            |    |
| APS                | 29     | TSANTHANAM  | SANTHANAM TELLER  | ENG      | 19              | NOV 01 2004                     | DEC 31 2049 | от       | 90         | 15 |
| APS                | 76     | TSUPP19     | TSUPP19 TELLER    | ENG      | 19              | NOV 01 2004                     | DEC 31 2049 | от       | 90         | 15 |
| APS                | 34     | TSURESH     | SURESH TELLER     | ENG      | 19              | NOV 01 2004                     | DEC 31 2049 | от       | 90         | 15 |
| APS                | 116    | TSURESHI    | SURESH TELLER     | ENG      | 19              | NOV 01 2004                     | DEC 31 2049 | от       | 90         | 15 |
| APS                | 100    | TUMESHI.    | UMESH TELLER      | ENG      | 19              | NOV 01 2004                     | DEC 31 2049 | от       | 90         | 15 |
| APS                | 4008   | TPRAVEEN    | PRAVEEN TELLER    | ENG      | 19              | NOV 01 2004                     | DEC 31 2049 | от       | 90         | 15 |
| APS                | 55     | TQTP18      | TQTP18 TELLER     | ENG      | 19              | NOV 01 2004                     | DEC 31 2049 | OT       | 90         | 15 |
| APS                | 40     | TQTP3       | TQTP3 TELLER      | ENG      | 19              | NOV 01 2004                     | DEC 31 2049 | OT       | 90         | 15 |
| APS                | 44     | TQTP7       | TQTP7 TELLER      | ENG      | 19              | NOV 01 2004                     | DEC 31 2049 | от       | 90         | 15 |
| APS                | 46     | TQTP9       | TQTP9 TELLER      | ENG      | 19              | NOV 01 2004                     | DEC 31 2049 | от       | 90         | 15 |
| APS                | 4023   | TAMRITESHL  | AMRITESH TELLER   | ENG      | 19              | NOV 01 2004                     | DEC 31 2049 | OT       | 90         | 15 |
| APS                | 23     | TCHARU      | Charumathy TELLER | ENG      | 19              | NOV 01 2004                     | DEC 31 2049 | от       | 90         | 15 |
| ADC                | 4005   | TDIVAKAR    | DIVAKAR TELLER    | ENG      | 19              | NOV 01 2004                     | DEC 31 2049 | от       | 90         | 15 |

- 5. On the **File** menu, click **Print**.
- 6. The system displays the **Print** dialog box.
- 7. Select the appropriate parameters and click the **OK** button.

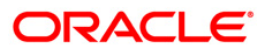

# SM5012 - List of Users sorted by Category, Level

In FLEXCUBE, various users are created to perform financial and non-financial transactions of the bank. Depending on the bank requirement different categories of class, type and user access levels are created. The various categories of users are Front office tellers, System administrators, Supervisors, Branch administrators etc. This ensures proper segregation of duties and effective control over different activities.

This report provides a list of all users sorted by category and level as on the run date. Each column of the report provides information on User Category, User Level, User No., User Id, User Name, Language, Template, Profile Start date, Profile End date and Access Code.

### To generate List of Users sorted by Category, Level Report

- 1. Access the **Report Request** (Fast Path: 7775) screen.
- 2. Ensure that the **Adhoc Reports** button is selected.
- 3. Navigate through Branch > BRANCH SMS REPORTS > SM5012 List of Users sorted by Category, Level.
- 4. The system displays the SM5012 List of Users sorted by Category, Level screen.

| SM5012 - List of Users sorted by Category, Level | X |
|--------------------------------------------------|---|
| Posting Date : 31/01/2008                        |   |
|                                                  |   |
|                                                  |   |
|                                                  |   |
|                                                  |   |
|                                                  |   |
|                                                  |   |
|                                                  |   |
|                                                  |   |
| Generate                                         |   |

| Field Name   | Description                                                                                                    |
|--------------|----------------------------------------------------------------------------------------------------|
| Posting Date | [Mandatory, dd/mm/yyyy]<br>Type the posting date. The posting date for which the List of<br>Users sorted by Category, Level needs to be generated. |

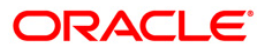

- 5. Enter the appropriate parameters in **SM5012 List of Users sorted by Category, Level** screen.
- 6. Click the **Generate** button.
- 7. The System displays the message "Report Request Submitted".
- 8. Click the **OK** button.
- 9. The system generates the List of Users sorted by Category, Level Report.

# To view and print the List of Users sorted by Category, Level Report

- 1. Access the Advice/Report Status Enquiry (Fast Path: 7778) screen.
- 2. Select the check box corresponding to SM5012 List of Users sorted by Category, Level.
- 3. Click the **View** button to view the report.
- 4. The system displays the List of Users sorted by Category, Level Report screen.

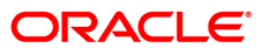

| Bank :<br>Branch : | 999 Head Off | FLEXCUBE<br>ead Office List of Users sorted by Category and Level |           |                                          |                 |          |               |             |                                         |
|--------------------|--------------|-------------------------------------------------------------------|-----------|------------------------------------------|-----------------|----------|---------------|-------------|-----------------------------------------|
| op. 1a :           | SSUPPZ       |                                                                   |           |                                          | For: 30/06/2008 |          |               |             | 000000000000000000000000000000000000000 |
| UserCategory       | User Level   | User No                                                           | User Id   | User Name                                | Language        | Template | Profile Start | Profile End | Access Code                             |
| OP                 |              |                                                                   |           | n an an an an an an an an an an an an an |                 |          |               |             |                                         |
| от                 | 10           | 3                                                                 | SYSOPER   | First Operator                           | ENG             | 13       | MAR 10 2007   | JAN 01 2049 | 90                                      |
| OT                 | 15           | 84                                                                | TKIRANI   | KIRAN TELLER                             | ENG             | 19       | NOV 01 2004   | DEC 31 2049 | 90                                      |
|                    | 15           | 4004                                                              | TMILIND   | MILIND TELLER                            | ENG             | 19       | NOV 01 2004   | DEC 31 2049 | 90                                      |
|                    | 15           | 89                                                                | TDON1.    | DON TELLER                               | ENG             | 19       | NOV 01 2004   | DEC 31 2049 | 90                                      |
| oT                 | 15           | 115                                                               | TPRAMOD1  | PRAMOD TELLER                            | ENG             | 19       | NOV 01 2004   | DEC 31 2049 | 90                                      |
| от                 | 15           | 34                                                                | TSURESH   | SURESH TELLER                            | ENG             | 19       | NOV 01 2004   | DEC 31 2049 | 90                                      |
| oT                 | 15           | 1                                                                 | SYSTELLER | First teller                             | ENG             | 19       | MAR 10 2007   | JAN 01 2049 | 90                                      |
| 07                 | 15           | 66                                                                | TSUPP9    | TSUPP9 TELLER                            | ENG             | 19       | NOV 01 2004   | DEC 31 2049 | 90                                      |
| 01                 | 15           | 76                                                                | TSUPP19   | TSUPP19 TELLER                           | ENG             | 19       | NOV 01 2004   | DEC 31 2049 | 90                                      |
| 01                 | 15           | 53                                                                | TQTP16    | TQTP16 TELLER                            | ENG             | 19       | NOV 01 2004   | DEC 31 2049 | 90                                      |
| 01                 | 15           | 101                                                               | TRAJATI   | RAJAT TELLER                             | ENG             | 19       | NOV 01 2004   | DEC 31 2049 | 90                                      |
| 01                 | 15           | 103                                                               | TKARTHIKI | KARTHIK TELLER                           | ENG             | 19       | NOV 01 2004   | DEC 31 2049 | 90                                      |
| от                 | 15           | 23                                                                | TCHARU    | Charumathy TELLER                        | ENG             | 19       | NOV 01 2004   | DEC 31 2049 | 90                                      |
| от                 | 15           | 118                                                               | TMOHITI   | MOHIT TELLER                             | ENG             | 19       | NOV 01 2004   | DEC 31 2049 | 90                                      |
|                    |              |                                                                   |           |                                          | *** End OF Rep  | ort ***  |               |             |                                         |

- 5. On the File menu, click Print.
- 6. The system displays the **Print** dialog box.
- 7. Select the appropriate parameters and click the **OK** button.

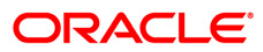

# SM5004 - List of Inactive Users

Any user created in FLEXCUBE who has not logged in for a long time will be reported as inactive user. Bank can parameterize the number of days a user status can remain in active despite not logging on to the system. Users not logged in past the stipulated tenure will be marked inactive and will be marked for branch scrutiny and deletion. This report helps the branches to ensure that only authorized users are created in the system.

This report provides a list of inactive users in the system. Each column of the report gives information on User Number, User ID, User Name and Last Login Date.

# To generate the List of Inactive Users Report

- 1. Access the **Report Request** (Fast Path: 7775) screen.
- 2. Ensure that the **Adhoc Reports** button is selected.
- 3. Navigate through Branch > BRANCH SMS REPORTS > SM5004 List of Inactive Users.
- 4. The system displays the SM5004 List of Inactive Users screen.

| SM5004 - List of Inactive Users | × |
|---------------------------------|---|
| _ Input Parameters              |   |
| Posting Date : 31/12/2007       |   |
|                                 |   |
|                                 |   |
|                                 |   |
|                                 |   |
|                                 |   |
|                                 |   |
|                                 |   |
|                                 |   |
|                                 |   |
|                                 |   |
|                                 |   |
|                                 |   |
|                                 |   |
|                                 |   |
|                                 |   |
| Generate                        |   |

| Field Name   | Description                                                       |
|--------------|-------------------------------------------------------------------|
| Posting Date | [Mandatory, dd/mm/yyyy]                                           |
|              | Type the posting date for which the report needs to be generated. |
|              | By default, the system displays the current posting date.         |

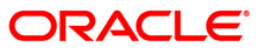

- 5. Enter the appropriate parameters in SM5004- List of Inactive Users screen.
- 6. Click the **Generate** button.
- 7. The system displays the message "Report Request Submitted".
- 8. Click the **OK** button.
- 9. The system generates the List of Inactive Users Report.

# To view and print the List of Inactive Users Report

- 1. Access the Advice/Report Status Enquiry (Fast Path: 7778) screen.
- 2. Select the check box corresponding to **SM5004 List of Inactive Users**.
- 3. Click the **View** button to view the report.
- 4. The system displays the List of Inactive Users Report screen.

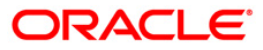

| Bank : Demo Bank<br>Branch : 999 Demo<br>Op. Id : SSUPP2 | FLEXCUBE<br>List of Inactive Users<br>For: 30/06/2008 | Run Date :<br>Run Time : 01:10 PM007<br>Report No: SM5004/ 1 |
|----------------------------------------------------------|-------------------------------------------------------|--------------------------------------------------------------|
| User No User Id User Name                                | Last Login Date                                       |                                                              |
|                                                          |                                                       |                                                              |

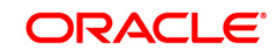

- 5. On the **File** menu, click **Print**.
- 6. The system displays the **Print** dialog box.
- 7. Select the appropriate parameters and click the **OK** button.

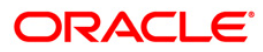

# SM5005 - Password Change due Report

In FLEXCUBE user can maintain password secrecy and allow to change the password as and when required. The system will force the users to change the password after a specific number of days as decided by the bank at the time of implementation. This ad hoc report enables the branches to enforce strict password discipline.

This report provides a list of users for whom the password change is due as on the run date. Each column of the report provides information on User Number, User ID, Is Dual Password Available, Primary Password Change Due and Secondary Password Change Due.

### To generate the Password Change due Report

- 1. Access the **Report Request** (Fast Path: 7775) screen.
- 2. Ensure that the **Adhoc Reports** button is selected.
- 3. Navigate through **Branch > BRANCH SMS REPORTS > SM5005- Password Change** due Report.
- 4. The system displays the SM5005- Password Change due Report screen.

| 15005 - Password Change due Report | × |
|------------------------------------|---|
| Input Parameters                   |   |
| osting Date : 31/12/2007           |   |
|                                    |   |
|                                    |   |
|                                    |   |
|                                    |   |
|                                    |   |
|                                    |   |
|                                    |   |
|                                    |   |
|                                    |   |
|                                    |   |
|                                    |   |
|                                    |   |
|                                    |   |
|                                    |   |
|                                    |   |
|                                    |   |
|                                    |   |
|                                    |   |
|                                    |   |
|                                    |   |
| Generate                           |   |

| Field Name   | Description                                                       |
|--------------|-------------------------------------------------------------------|
| Posting Date | [Mandatory, dd/mm/yyyy]                                           |
|              | Type the posting date for which the report needs to be generated. |
|              | By default, the system displays the current posting date.         |

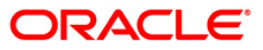

- 5. Enter the appropriate parameters in SM5005- Password Change due Report screen.
- 6. Click the **Generate** button.
- 7. The system displays the message "Report Request Submitted".
- 8. Click the **OK** button.
- 9. The system generates the **Password Change due Report**.

# To view and print the Password Change due Report

- 1. Access the Advice/Report Status Enquiry (Fast Path: 7778) screen.
- 2. Select the check box corresponding to SM5005- Password Change due Report.
- 3. Click the **View** button to view the report.
- 4. The system displays the **Password Change due Report** screen.

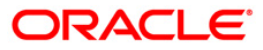

| Bank :<br>Branch : 99<br>Op. Id : SS                                                                                  | Demo Bank<br>9 Demo<br>UPP2                                                                                                    |                                                                                             | FLEXCUBE<br>Password Change due Rep<br>For: 30/06/2008                                                                                                    | ort                                                                                                    | Run Date :<br>Run Time :<br>Report No: | 02:20 PM007<br>SM5005/ 1 |
|----------------------------------------------------------------------------------------------------|----------------------------------------------------------------------------------------------------|---------------------------------------------------------------------------------------------|----------------------------------------------------------------------------------------------------|----------------------------------------------------------------------------------------------------|----------------------------------------|--------------------------|
| User No                                                                                                    | User Id                                                                                                    | IS DUAl PSWd                                                                                | Pri Pswd Change Due                                                                                                    | Sec Pswd Change Due                                                                                                    |                                        |                          |
| 138<br>101<br>20<br>139<br>102<br>21<br>140<br>103<br>22<br>141<br>104<br>23<br>142<br>105<br>143<br>106<br>25<br>144 | SRAJAT<br>TRAJAT1<br>TMYTHILI<br>SMYTHILI<br>SMYTHILI<br>TMYTHILI1<br>TKARTHIK<br>SKARTHIK<br>TJOSEPHINE<br>SJOSEPHINE<br>TJOSEPHINE<br>TCHARU<br>SCHARU<br>TCHARU<br>SVINOTH<br>TVINOTH1<br>THARI<br>SHARI | N<br>N<br>N<br>N<br>N<br>N<br>N<br>N<br>N<br>N<br>N<br>N<br>N<br>N<br>N<br>N<br>N<br>N<br>N | 21/03/2008<br>21/03/2008<br>21/03/2008<br>21/03/2008<br>21/03/2008<br>21/03/2008<br>21/03/2008<br>21/03/2008<br>21/03/2008<br>21/03/2008<br>21/03/2008<br>21/03/2008<br>21/03/2008<br>21/03/2008<br>21/03/2008<br>21/03/2008<br>21/03/2008<br>21/03/2008<br>21/03/2008<br>21/03/2008 | 01/01/1999<br>01/01/1999<br>01/01/1999<br>01/01/1999<br>01/01/1999<br>01/01/1999<br>01/01/1999<br>01/01/1999<br>01/01/1999<br>01/01/1999<br>01/01/1999<br>01/01/1999<br>01/01/1999<br>01/01/1999<br>01/01/1999<br>01/01/1999<br>01/01/1999 |                                        |                          |
|                                                                                                    | ******                                                                                                    |                                                                                             | *** End OF Report ***                                                                                                    |                                                                                                    |                                        | **********               |

- 5. On the **File** menu, click **Print**.
- 6. The system displays the **Print** dialog box.
- 7. Select the appropriate parameters and click the **OK** button.

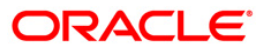

# SM5008 - User Sign On/Off Report

Users need to sign on to FLEXCUBE to perform different activities and after the completion of work the user has to sign off from the software. This MIS ad hoc report generated helps the branches to know the users sign on /off details for the given day. As time is also provided in the report, it helps the branches to find out whether a particular user had signed on at the proper time.

This report provides a list of all the users sign on / off details for the day. Each column of the report provides information on User ID, Time and Description.

### To generate User Sign On/Off Report

- 1. Access the **Report Request** (Fast Path: 7775) screen.
- 2. Ensure that the **Adhoc Reports** button is selected.
- 3. Navigate through Branch > BRANCH SMS REPORTS > SM5008- User Sign On/Off Report.
- 4. The system displays the SM5008- User Sign On/Off Report screen.

| 15008 - User Sign On/Off Report | L× |  |  |
|---------------------------------|----|--|--|
| Input Parameters                |    |  |  |
| osting Date : 31/12/2007        |    |  |  |
|                                 |    |  |  |
|                                 |    |  |  |
|                                 |    |  |  |
|                                 |    |  |  |
|                                 |    |  |  |
|                                 |    |  |  |
|                                 |    |  |  |
|                                 |    |  |  |
|                                 |    |  |  |
|                                 |    |  |  |
|                                 |    |  |  |
|                                 |    |  |  |
|                                 |    |  |  |
|                                 |    |  |  |
|                                 |    |  |  |
|                                 |    |  |  |
|                                 |    |  |  |
|                                 |    |  |  |
|                                 |    |  |  |
|                                 |    |  |  |
|                                 |    |  |  |
|                                 |    |  |  |
|                                 |    |  |  |
|                                 |    |  |  |
|                                 |    |  |  |
|                                 |    |  |  |
|                                 |    |  |  |
| Generate                        |    |  |  |

| Field Name   | Description                                                       |
|--------------|-------------------------------------------------------------------|
| Posting Date | [Mandatory, dd/mm/yyyy]                                           |
|              | Type the posting date for which the report needs to be generated. |
|              | By default, the system displays the current posting date.         |

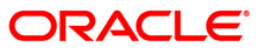

- 5. Enter the appropriate parameters in SM5008- User Sign On/Off Report screen.
- 6. Click the **Generate** button.
- 7. The system displays the message "Report Request Submitted".
- 8. Click the **OK** button.
- 9. The system generates the User Sign On/Off Report.

# To view and print the User Sign On/Off Report

- 1. Access the Advice/Report Status Enquiry (Fast Path: 7778) screen.
- 2. Select the check box corresponding to SM5008- User Sign On/Off Report.
- 3. Click the **View** button to view the report.
- 4. The system displays the User Sign On/Off Report screen.

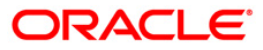

| Bank : 240       | DEMO BANK   |             | FLEXCUBE         | Run Date : 07-JUL-2014 |
|------------------|-------------|-------------|------------------|------------------------|
|                  |             |             | User Sign On/Off | Run Time : 2:44 PM     |
| Branch : 240     | MAIN BRANCH |             |                  |                        |
| Op. Id : TNOMITA |             |             | For:30-JUN-2017  | Report No: SM5008/1    |
|                  |             |             |                  |                        |
| User Id          | Time        | Description |                  |                        |
| 31569M           | 15:12:53    | Logged In   |                  |                        |
| 31569M           | 15:12:53    | Logged Out  |                  |                        |
| 31569M           | 15:13:32    | Logged Out  |                  |                        |
| 31569M           | 16:12:36    | Logged In   |                  |                        |
| 31569M           | 16:12:36    | Logged Out  |                  |                        |
| 31569M           | 16:40:25    | Logged Out  |                  |                        |
| 31569M           | 16:41:55    | Logged In   |                  |                        |
| 31569M           | 16:44:38    | Logged Out  |                  |                        |
| 31569M           | 16:49:18    | Logged In   |                  |                        |
| 31569M           | 18:14:42    | Logged In   |                  |                        |
| 31569M           | 19:05:54    | Logged Out  |                  |                        |
| 31569R           | 10:47:08    | Logged In   |                  |                        |
| 31569R           | 12:07:22    | Logged In   |                  |                        |
| 31569R           | 12:07:22    | Logged Out  |                  |                        |
| 31569R           | 14:53:22    | Logged In   |                  |                        |
| 31569R           | 14:53:22    | Logged Out  |                  |                        |
| 31569R           | 14:53:40    | Logged Out  |                  |                        |
| 31569R           | 14:54:46    | Logged In   |                  |                        |
| 31569R           | 15:49:48    | Logged Out  |                  |                        |
| 315695           | 15:53:40    | Logged In   |                  |                        |
| 315695           | 15:53:40    | Logged Out  |                  |                        |
| 315695           | 16:59:25    | Logged Out  |                  |                        |
| 315695           | 17:01:18    | Logged In   |                  |                        |
| 315695           | 17:11:57    | Logged In   |                  |                        |
| 315695           | 17:11:57    | Logged Out  |                  |                        |

- 5. On the **File** menu, click **Print**.
- 6. The system displays the **Print** dialog box.
- 7. Select the appropriate parameters and click the **OK** button.

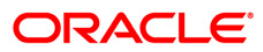

# SM5009 - List of System Proh Password

The bank can decide on a list of system-prohibited passwords. These are passwords which cannot be used by any user of the system. These passwords are combination of the specific names, words and numbers that could be easily associated with the system.

This report provides a list of system prohibited passwords. If the system fails to accept any user password a reference can be made here.

### To generate the List of System Proh Password Report

- 1. Access the **Report Request** (Fast Path: 7775) screen.
- 2. Ensure that the **Adhoc Reports** button is selected.
- 3. Navigate through Branch > BRANCH SMS REPORTS > SM5009- List of System Proh Password.
- 4. The system displays the SM5009- List of System Proh Password screen.

| M5009 - List of System Proh Password | × |
|--------------------------------------|---|
| Input Parameters                     |   |
| Posting Date : 31/12/2007            |   |
|                                      |   |
|                                      |   |
|                                      |   |
|                                      |   |
|                                      |   |
|                                      |   |
|                                      |   |
|                                      |   |
|                                      |   |
|                                      |   |
|                                      |   |
|                                      |   |
| Generate                             |   |

#### **Field Description**

| Field Name   | Description                                                       |
|--------------|-------------------------------------------------------------------|
| Posting Date | [Mandatory, dd/mm/yyyy]                                           |
|              | Type the posting date for which the report needs to be generated. |
|              | By default, the system displays the current posting date.         |

5. Enter the appropriate parameters in the SM5009- List of System Proh Password screen.

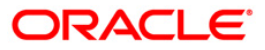

- 6. Click the **Generate** button.
- 7. The system displays the message "Report Request Submitted".
- 8. Click the **OK** button.
- 9. The system generates the List of System Proh Password Report.

# To view and print the List of System Proh Password Report

- 1. Access the Advice/Report Status Enquiry (Fast Path: 7778) screen.
- 2. Select the check box corresponding to SM5009- List of System Proh Password.
- 3. Click the **View** button to view the report.
- 4. The system displays the List of System Proh Password Report screen.

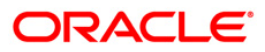

| Bank :<br>Branch : 999<br>Op. Id : SSUPP2 | Demo Bank<br>Demo<br>2 | FLEXCUBE<br>List of System Prohibi | ted Password | Run Date :<br>Run Time :<br>Report No: | 01:08 PM007 |           |
|-------------------------------------------|------------------------|------------------------------------|--------------|----------------------------------------|-------------|-----------|
|                                           |                        | or: 30/06                          | 1/2008       |                                        | 3410037     |           |
| System Pr                                 | ohibited               | Passwords                          |              |                                        |             | ********* |
|                                           |                        |                                    |              |                                        |             |           |

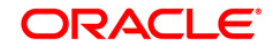

- 5. On the File menu, click Print.
- 6. The system displays the **Print** dialog box.
- 7. Select the appropriate parameters and click the **OK** button.

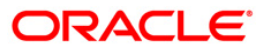

# 2.1.3. BRANCH SETTLEMENTS REPORTS

The branch settlements reports include those reports that allow the branches to list the traveler's cheque purchase carried out by various tellers of the branch.

### List of Branch Settlements Reports:

- TP5081 Travellers Cheque Purchase Report
- TP5084 User-wise Travellers Chq Purchase Report
- TP5027 Instrument Issued Today Report
- TP5033 Instrument Details Report
- TP5080 Travelers Cheque Sold Report
- TP5041 Agent Commission on TC Sale
  - TP5042 Agent Commission on TC Purchase
- TP5083 User-wise Travelers Cheque Sold Report
- TP5082 Outward Clearing Handoff Report

# **TP5027 - Instrument Issued Today Report**

Banks issue various types of instruments like DD/BC/TCs etc to their customers. The details of the customers and the issued instruments are captured in this report. As per regulatory requirements, PAN number is also captured for instruments issued with higher amounts.

This is an instrument issued report as on the run date. The instrument details are grouped by Instrument Type, Issuer Bank and Currency. Each column of the report provides information about Instrument Type, Issuer Short Name, Instrument Number, Routing Number, Serial Number, Instrument Currency, Instrument Amount, Instrument Amount in Local Currency, Service Charge, Pan Card Number, Payable Branch and Teller ID. This report displays the total amount for the issuer and the total amount for a currency.

### To generate the Instrument Issued Today Report

- 1. Access the Report Request (Fast Path: 7775) screen.
- 2. Ensure that the **Adhoc Reports** button is selected.
- 3. Navigate through **Branch > BRANCH SETTLEMENTS REPORTS > TP5027 -**Instrument Issued Today Report.
- 4. The system displays the **TP5027 Instrument Issued Today Report** screen.

| Sting Date : [31/12/2007 |  |
|--------------------------|--|
|                          |  |
|                          |  |
|                          |  |
|                          |  |
|                          |  |
|                          |  |
|                          |  |
|                          |  |
|                          |  |
|                          |  |
|                          |  |
|                          |  |
|                          |  |
|                          |  |
|                          |  |
|                          |  |
|                          |  |
|                          |  |
|                          |  |
|                          |  |
|                          |  |
|                          |  |
|                          |  |
|                          |  |
|                          |  |
|                          |  |
|                          |  |
|                          |  |
|                          |  |
|                          |  |
|                          |  |
|                          |  |
|                          |  |
|                          |  |
|                          |  |
|                          |  |
|                          |  |
|                          |  |
| Generate                 |  |
|                          |  |

| Field Name   | Description                                                       |  |
|--------------|-------------------------------------------------------------------|--|
| Posting Date | [Mandatory, dd/mm/yyyy]                                           |  |
|              | Type the posting date for which the report needs to be generated. |  |

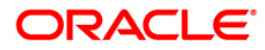

By default, the system displays the current posting date.

- 5. Enter the appropriate parameters in the **TP5027 Instrument Issued Today Report** screen.
- 6. Click the **Generate** button.
- 7. The system displays the message "Report Request Submitted". Click the **OK** button.
- 8. The system generates the **Instrument Issued Today Report**. For reference, a specimen of the report generated is given below:

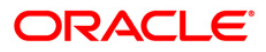

| Bank                                                          | : 335 DEMO BANK                                 |               |            |                   | FLEXCUBE   |                                           |                                  | Run Date : 31/12/2009       |
|---------------------------------------------------------------|-------------------------------------------------|---------------|------------|-------------------|------------|-------------------------------------------|----------------------------------|-----------------------------|
| Branch : 9999 DEMO<br>Op. Id : TSHWETAB<br>Local Currency IND |                                                 |               |            | Instrument<br>For |            | Run Time : 9:48 AM<br>Report No: TP5027/1 |                                  |                             |
| LUCAI                                                         | currency. INK                                   |               |            |                   |            |                                           |                                  |                             |
| Туре                                                          | Issuer Short Name                               | Instrument No | Routing No | Serial No         | Instr Ccy  | Instr Amt<br>PAN CARD NO                  | Instr Amt(Lcy)<br>Payable Branch | Service Charge<br>Teller Id |
| 2                                                             | 335                                             | 64            | 400335016  | 999912000604      | 104        | 4,500.00                                  | 4,500.00<br>9999                 | 4,500.00<br>TSHWETAB        |
| 2                                                             | 335                                             | 74            | 400335016  | 999912000615      | 104        | 5,000.00<br>456987                        | 5,000.00<br>9999                 | 5,000.00<br>TRUPESH         |
| No of<br>Total                                                | instrs of this type :<br>Amount for this type : | 2             |            |                   |            | 9,000.00                                  |                                  |                             |
| 3                                                             | 335                                             | 61            | 110335002  | 999913000604      | 104        | 48,500.00                                 | 48,500.00<br>11                  | 48,500.00<br>TSHWETAB       |
| 3                                                             | 335                                             | 59            | 400335016  | 999913000600      | 104        | 123.00                                    | 123.00<br>11                     | 123.00<br>TDEVME1           |
| No of                                                         | instrs of this type :                           | 3             |            |                   |            |                                           |                                  |                             |
| Total                                                         | Amount for this type :                          |               |            |                   |            | 48,623.00                                 |                                  |                             |
| No of                                                         | instrs of this Issuer :                         | 2             |            |                   |            |                                           |                                  |                             |
| Total                                                         | amount for the Issuer :                         |               |            |                   |            | 57,653.00                                 |                                  |                             |
| Total                                                         | Amount for this Currency :                      |               |            |                   |            | 66,653.00                                 |                                  |                             |
|                                                               |                                                 |               |            | *** End Of        | Report *** |                                           |                                  |                             |

# **TP5033 - Instrument Details Report**

Branches issue various instruments like bankers cheque, demand draft etc, subsequently the instruments are paid and reconciled. This adhoc report generated for any given day gives a list of instruments which are not reconciled and remains as an outstanding item.

This is an instrument details report as on the run date. The instrument details are grouped by instrument type and currency wise. Each column of the report provides information about Instrument Type, Issuer Short Name, Instrument Number, Routing Number, Serial Number, Instrument Currency, Instrument Amount, Payable Branch, Teller ID and Pan Card Number.

#### To generate the Instrument Details Report

- 1. Access the Report Request (Fast Path: 7775) screen.
- 2. Ensure that the **Adhoc Reports** button is selected.
- 3. Navigate through **Branch > BRANCH SETTLEMENTS REPORTS > TP5033 -**Instrument Details Report.
- 4. The system displays the **TP5033 Instrument Details Report** screen.

| TP5033 - Instrument Details Report | × |  |  |  |  |
|------------------------------------|---|--|--|--|--|
| _ Input Parameters                 |   |  |  |  |  |
| Posting Date : 15/01/2008          |   |  |  |  |  |
|                                    |   |  |  |  |  |
|                                    |   |  |  |  |  |
|                                    |   |  |  |  |  |
|                                    |   |  |  |  |  |
|                                    |   |  |  |  |  |
|                                    |   |  |  |  |  |
|                                    |   |  |  |  |  |
|                                    |   |  |  |  |  |
|                                    |   |  |  |  |  |
|                                    |   |  |  |  |  |
|                                    |   |  |  |  |  |
|                                    |   |  |  |  |  |
|                                    |   |  |  |  |  |
|                                    |   |  |  |  |  |
|                                    |   |  |  |  |  |
|                                    |   |  |  |  |  |
|                                    |   |  |  |  |  |
|                                    |   |  |  |  |  |
|                                    |   |  |  |  |  |
|                                    |   |  |  |  |  |
|                                    |   |  |  |  |  |
|                                    |   |  |  |  |  |
|                                    |   |  |  |  |  |
|                                    |   |  |  |  |  |
|                                    |   |  |  |  |  |
|                                    |   |  |  |  |  |
|                                    |   |  |  |  |  |
|                                    |   |  |  |  |  |
|                                    |   |  |  |  |  |
|                                    |   |  |  |  |  |
|                                    |   |  |  |  |  |
|                                    |   |  |  |  |  |
|                                    |   |  |  |  |  |
|                                    |   |  |  |  |  |
| Generate                           |   |  |  |  |  |
|                                    |   |  |  |  |  |

| Field Name   | Description                                                       |  |
|--------------|-------------------------------------------------------------------|--|
| Posting Date | [Mandatory, dd/mm/yyyy]                                           |  |
|              | Type the posting date for which the report needs to be generated. |  |
|              | By default, the system displays the current posting date.         |  |

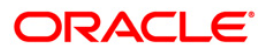

- 5. Enter the appropriate parameters in the **TP5033 Instrument Details Report** screen.
- 6. Click the **Generate** button.
- 7. The system displays the message "Report Request Submitted". Click the **OK** button.
- 8. The system generates the **Instrument Details Report**. For reference, a specimen of the report generated is given below:

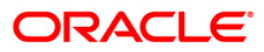

9.

| Bank :             | 335 DEMO BANK            |               |                           | FLEXC           | UBE       |           |                   | Run 1     | Date :03/01/2010 |
|--------------------|--------------------------|---------------|---------------------------|-----------------|-----------|-----------|-------------------|-----------|------------------|
| Branch : 9999 DEMO |                          |               | Instrument Details Report |                 |           |           | Run Time :1:25 PM |           |                  |
| Op. Id :           | TSRINIVASAN              |               |                           | For:30-1        | PR/2008   |           |                   | Repo      | rt No:TP5033/1   |
| Туре               | Issuer Short Name        | Instrument No | Routing No                | Serial No       | Instr Ccy | Instr Amt | Payable<br>Branch | Teller Id | Pan Card No      |
| 2                  | 335                      | 23            | 400335016                 | 999912000568    | 104       | 50.00     | 9999              | TDEVCASA1 | 1241fffg         |
| 2                  | 335                      | 23            | 400335016                 | 999912000569    | 104       | 50.00     | 9999              | TDEVCASA1 | 1241fffg         |
| 2                  | 335                      | 112           | 400335016                 | 999912000581    | 104       | 456.00    | 9999              | TSHWETAB  |                  |
| 2                  | 335                      | 113           | 400335016                 | 999912000587    | 104       | 456.00    | 9999              | TSHWETAB  |                  |
| 2                  | 335                      | 50            | 400335016                 | 999912000607    | 104       | 149.92    | 9999              | TRAJI     |                  |
| No of ins          | strs of this type :      | 5             |                           |                 |           |           |                   |           |                  |
| Total Amo          | ount for this Currency : |               |                           |                 |           |           | 1,161.9           | 92        |                  |
| No of ins          | strs of this Issuer :    | 5             |                           |                 |           |           |                   |           |                  |
| Total amo          | ount for the Issuer :    |               |                           |                 |           |           | 1,161.9           | 92        |                  |
| Total Amo          | ount for this type :     |               |                           |                 |           |           | 1,161.9           | 92        |                  |
|                    |                          |               | *                         | ** End Of Repor | t ***     |           |                   |           |                  |

# TP5041 - Agent Commission on TC Sale

Tellers carry out traveller's cheque purchase and sale transactions along with other type of transactions. Banks have to provide agent commission for TC sales made. This ad hoc report helps the branches to find out the agent commission for TC sales for the day.

This report provides details of agent commission on TC sale made by the branch for the day by all the tellers. Each column of the report provides information on Issuer code, Issuer name, CCY code, Total amount, Agent commission percentage and Agent commission amount.

### To generate the Agent Commission on TC Sale Report

- 1. Access the **Report Request** (Fast Path: 7775) screen.
- 2. Ensure that the **Adhoc Reports** button is selected.
- 3. Navigate through Branch > BRANCH SETTLEMENTS REPORTS > TP5041 Agent Commission on TC Sale.
- 4. The system displays the **TP5041 Agent Commission on TC Sale** screen.

| rP5041 - Ager    | t Commission on TC Sale | 2 |  |  |  |
|------------------|-------------------------|---|--|--|--|
| Input Parameters |                         |   |  |  |  |
| Posting Date :   | 31/01/2008              |   |  |  |  |
|                  |                         |   |  |  |  |
|                  |                         |   |  |  |  |
|                  |                         |   |  |  |  |
|                  |                         |   |  |  |  |
|                  |                         |   |  |  |  |
|                  |                         |   |  |  |  |
|                  |                         |   |  |  |  |
|                  |                         |   |  |  |  |
|                  |                         |   |  |  |  |
|                  |                         |   |  |  |  |
|                  |                         |   |  |  |  |
|                  |                         |   |  |  |  |
|                  |                         |   |  |  |  |
|                  |                         |   |  |  |  |
|                  |                         |   |  |  |  |
|                  |                         |   |  |  |  |
|                  |                         |   |  |  |  |
|                  |                         |   |  |  |  |
|                  |                         |   |  |  |  |
|                  |                         |   |  |  |  |
|                  |                         |   |  |  |  |
|                  | Generate                |   |  |  |  |

#### **Field Description**

| Field Name   | Description                                                                            |  |
|--------------|----------------------------------------------------------------------------------------|--|
| Posting Date | [Mandatory, dd/mm/yyyy]<br>Type the posting date. The posting date for which the Agent |  |
|              | Commission on TC Sale Report needs to be generated.                                    |  |

5. Enter the appropriate parameters in the **TP5041 - Agent Commission on TC Sale** screen.

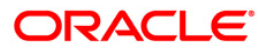

- 6. Click the **Generate** button.
- 7. The System displays the message "Report Request Submitted".
- 8. Click the **OK** button.
- 9. The system generates the Agent Commission on TC Sale Report.

# To view and print the Agent Commission on TC Sale Report

- 1. Access the Advice/Report Status Enquiry (Fast Path: 7778) screen.
- 2. Select the check box corresponding to TP5041 Agent Commission on TC Sale.
- 3. Click the **View** button to view the report.
- 4. The system displays the Agent Commission on TC Sale Report screen.

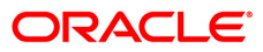

| Bank :<br>Branch :<br>Op. Id : | 335 DEMO BANK<br>999 Head Office<br>SSUPP2 | FLEXCUBE<br>Agent Commission On TC Sa<br>For: 06/30/2008 | le               | Run Date :<br>Run Time :<br>Report No: | 24-May-2007<br>01:04 PM<br>TP5041/1 |
|--------------------------------|--------------------------------------------|----------------------------------------------------------|------------------|----------------------------------------|-------------------------------------|
| ISSUER CODE                    | ISSUER NAME                                | CCY CODE TOTAL AMOUNT AGENT COMMS                        | AGENT COMMISSION |                                        |                                     |
|                                |                                            | *** No data for this Repor                               | t ***            |                                        |                                     |

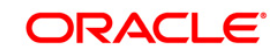

- 5. On the **File** menu, click **Print**.
- 6. The system displays the **Print** dialog box.
- 7. Select the appropriate parameters and click the **OK** button.

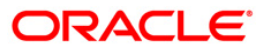

# **TP5042 - Agent Commission on TC Purchase**

Tellers carry out traveller's cheque purchase and sale transactions along with other type of transactions. Banks have to provide agent commission for TC purchases made. This ad hoc report helps the branches to find out the agent commission for TC purchase for the day.

This report provides details of agent commission on TC purchase made by the branch for the day by all the tellers. Each column of the report provides information on Issuer code, Issuer name, CCY code, Total amount, Agent commission percentage and Agent commission amount.

### To generate the Agent Commission on TC Purchase Report

- 1. Access the **Report Request** (Fast Path: 7775) screen.
- 2. Ensure that the **Adhoc Reports** button is selected.
- 3. Navigate through Branch > BRANCH SETTLEMENTS REPORTS > TP5042 Agent Commission on TC Purchase.
- 4. The system displays the TP5042 Agent Commission on TC Purchase screen.

| Input Parameters          |  |
|---------------------------|--|
| Posting Date : 31/01/2008 |  |
|                           |  |
|                           |  |
|                           |  |
|                           |  |
|                           |  |
|                           |  |
|                           |  |
|                           |  |
|                           |  |
|                           |  |
|                           |  |
|                           |  |
|                           |  |
|                           |  |
|                           |  |
|                           |  |
|                           |  |
|                           |  |
|                           |  |
|                           |  |
|                           |  |
| Casauta                   |  |

#### **Field Description**

| Field Name   | Description                                             |
|--------------|---------------------------------------------------------|
| Posting Date | [Mandatory, dd/mm/yyyy]                                 |
|              | Commission on TC Purchase Report needs to be generated. |

5. Enter the appropriate parameters in the **TP5042 - Agent Commission on TC Purchase** screen.

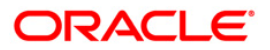

- 6. Click the **Generate** button.
- 7. The System displays the message "Report Request Submitted".
- 8. Click the **OK** button.
- 9. The system generates the Agent Commission on TC Purchase Report.

# To view and print the Agent Commission on TC Purchase Report

- 1. Access the Advice/Report Status Enquiry (Fast Path: 7778) screen.
- 2. Select the check box corresponding to TP5042 Agent Commission on TC Purchase.
- 3. Click the **View** button to view the report.
- 4. The system displays the Agent Commission on TC Purchase Report screen.

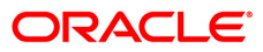
5.

| Bank :<br>Branch :<br>Op. Id : | 335<br>999<br>SSUPP2 | DEMO BANK<br>Head Office |              | FLEXCUBE<br>Igent Commission on 1<br>F | C Purchase<br>or: 06/30/2008 | Run Date :<br>Run Time :<br>Report No: | 24-May-2007<br>01:03 PM<br>TP5042/1 |
|--------------------------------|----------------------|--------------------------|--------------|----------------------------------------|------------------------------|----------------------------------------|-------------------------------------|
| ISSUER CODE                    | ISSUER NAME          | CCY CODE                 | TOTAL AMOUNT | AGENT COMME                            | AGENT COMMISSION             |                                        |                                     |
|                                |                      |                          |              | ** No data for this                    | Report ***                   |                                        |                                     |

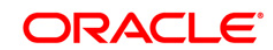

- 5. On the **File** menu, click **Print**.
- 6. The system displays the **Print** dialog box.
- 7. Select the appropriate parameters and click the **OK** button.

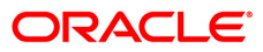

# **TP5080 - Travellers Cheque Sold Report**

Travelers Cheque purchases and sales transactions are carried out by tellers along with other type of transactions. Travelers Cheque sales are done for various currencies and denominations against CASA, General Ledger or for walk in customers. This report helps the branches to find out the total travelers cheque sold by all the tellers for the day.

This is a report of traveler's cheques sold by all the tellers for the day. Currency wise details are provided with totals. Each column of the report provides information on Issuer code, Currency code and Total amount.

#### To generate the Travellers Cheque Sold Report

- 1. Access the Report Request (Fast Path: 7775) screen.
- 2. Ensure that the **Adhoc Reports** button is selected.
- 3. Navigate through Branch > BRANCH SETTLEMENTS REPORTS > TP5080 Travellers Cheque Sold Report.
- 4. The system displays the TP5080 Travellers Cheque Sold Report screen.

| TP5080 - Travellers Cheque Sold Report | × |
|----------------------------------------|---|
| _ Input Parameters                     |   |
| Posting Date : 30/04/2008              |   |
|                                        |   |
|                                        |   |
|                                        |   |
|                                        |   |
|                                        |   |
|                                        |   |
|                                        |   |
|                                        |   |
|                                        |   |
|                                        |   |
|                                        |   |
|                                        |   |
|                                        |   |
|                                        |   |
|                                        |   |
|                                        |   |
|                                        |   |
|                                        |   |
|                                        |   |
|                                        |   |
|                                        |   |
|                                        |   |
|                                        |   |
|                                        |   |
|                                        |   |
|                                        |   |
|                                        |   |
|                                        |   |
|                                        |   |
| Generate                               |   |

| Field Name   | Description                                                                                                    |
|--------------|----------------------------------------------------------------------------------------------------|
| Posting Date | [Mandatory, dd/mm/yyyy]<br>Type the posting date for which the travellers cheque sold<br>report needs to be generated. |

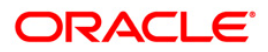

- 5. Enter the appropriate parameters in the **TP5080 Travellers Cheque Sold Report** screen.
- 6. Click the **Generate** button.
- 7. The system displays the message "Report Request Submitted". Click the **OK** button.
- 8. The system generates the **Travellers Cheque Sold Report**. For reference, a specimen of the report generated is given below:

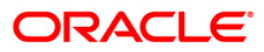

| Bank : 335 DEMO BANK<br>Branch : 9999 DEMO<br>Op. Id : TSRINIVASA | FLEXCUBE<br>Travellers Cheque Sold Report<br>For:30-APR/2008 | Run Date : 03/01/2010<br>Run Time : 1:39 PM<br>Report No: TP5080/1 |
|-------------------------------------------------------------------|--------------------------------------------------------------|--------------------------------------------------------------------|
| Issuer Code                                                       | Currency Code                                                | Total Amount                                                       |
| 335                                                               | 112                                                          | 20,000.00                                                          |
| Total Amount for this currency :                                  |                                                              | 20,000.00                                                          |
| 336                                                               | 113                                                          | 13,050.00                                                          |
| Total Amount for this currency :                                  |                                                              | 13,050.00                                                          |
|                                                                   |                                                              |                                                                    |
|                                                                   | *** End of Report ***                                        |                                                                    |

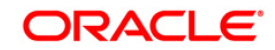

# **TP5083 - User-wise Travellers Cheque Sold Report**

Tellers in a branch perform various activities across the modules like TD, CASA, Loans, Remittances, etc. With respect to Travelers cheques, purchases and sales are performed by various tellers. To know the details of TC sold by a particular teller on a day this ad hoc report is generated.

This is a teller wise travelers cheques sold report for a given day. Details are grouped by currency wise. Each column of the report provides information on Issuer code, Currency code and Total amount. Currency wise grand totals are also provided.

#### To generate the User-wise Travelers Cheque Sold Report

- 1. Access the **Report Request** (Fast Path: 7775) screen.
- 2. Ensure that the **Adhoc Reports** button is selected.
- 3. Navigate through Branch > BRANCH SETTLEMENTS REPORTS > TP5083 User-wise Travellers Cheque Sold Report.
- 4. The system displays the TP5083 User-wise Travellers Cheque Sold Report screen.

| TP5083 - User-                              | wise Travellers Cheque Sold Report | × |
|---------------------------------------------|------------------------------------|---|
| Input Parame<br>Posting Date :<br>User Id : | sters<br>31/01/2008                |   |
|                                             |                                    |   |
|                                             |                                    |   |
|                                             |                                    |   |
|                                             |                                    |   |
|                                             |                                    |   |
|                                             | Generate                           |   |

| Field Name   | Description                                                                                                    |
|--------------|----------------------------------------------------------------------------------------------------|
| Posting Date | [Mandatory, dd/mm/yyyy]                                                                                              |
|              | Type the posting date. The posting date for which the User-wise Travellers Cheque Sold Report needs to be generated. |
| User Id      | [Mandatory, Alphanumeric, 12]                                                                                        |

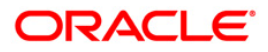

The login ID of the person who has performed the transaction. Type the valid user Id.

- 5. Enter the appropriate parameters in the **TP5083 User-wise Travellers Cheque Sold Report** screen.
- 6. Click the **Generate** button.
- 7. The System displays the message "Report Request Submitted".
- 8. Click the **OK** button.
- 9. The system generates the User-wise Travellers Cheque Sold Report.

## To view and print the User-wise Travellers Cheque Sold Report

- 1. Access the Advice/Report Status Enquiry (Fast Path: 7778) screen.
- 2. Select the check box corresponding to **TP5083 User-wise Travellers Cheque Sold Report**.
- 3. Click the **View** button to view the report.
- 4. The system displays the User-wise Travellers Cheque Sold Report screen.

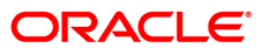

| Bank :   | 335        | DEMO BANK     |               | FLEXCUBE                                                   | Run Date :               | 24-May-2007           |
|----------|------------|---------------|---------------|------------------------------------------------------------|--------------------------|-----------------------|
| Op. Id:: | 999PP2     | Head Office   |               | User-Wise Traveller's Cheque Sold Report<br>For: TAMRITESH | Run Time :<br>Report No: | 01:02 PM<br>TP-5083/1 |
|          |            |               |               | For: 06/30/2008                                            |                          |                       |
| Issuer   | Code       |               | Currency Code | Total Amount                                               |                          |                       |
| 335      |            |               | 101           | 2,000.00                                                   |                          |                       |
| Total    | Amount for | this currency | i.            | 2,000.00                                                   |                          |                       |
|          |            |               |               |                                                            |                          |                       |
|          |            |               |               | *** End of Report ***                                      |                          |                       |

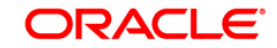

- 5. On the **File** menu, click **Print**.
- 6. The system displays the **Print** dialog box.
- 7. Select the appropriate parameters and click the **OK** button.

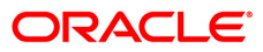

# **TP5081 - Travellers Cheque Purchase Report**

Traveler's cheque purchase and sales transactions are carried out by tellers along with other type of transactions. The bank will purchase the traveler cheques from customer's that hold an account with the bank, using the TC Purchase Against Account (Fast Path: 1409) option. The Bank can also purchase Traveler's Cheques (TC) from customers who do not have an account with the Bank using the TC Purchase Walk-in Customer (Fast Path : 8003) option. The details of TC purchase is provided in this report. This report helps the branches to find out the total TC purchase made by all the tellers for the day.

This is a report of traveler's cheque purchased by all the tellers for the day. Currency wise details are provided with totals. Each column of the report provides information on Issuer Name, Transaction Currency, Sequence Number, Amount, Denomination, Currency Rate and Traveler's Cheque Currency.

#### To generate the Travellers Cheque Purchase Report

- 1. Access the **Report Request** (Fast Path: 7775) screen.
- 2. Ensure that the Adhoc Reports button is selected.
- 3. Navigate through **Branch > BRANCH SETTLEMENTS REPORTS > TP5081 Travellers Cheque Purchase Report.**
- 4. The system displays the TP5081 Travellers Cheque Purchase Report screen.

| eld Description | P5081 - Travellers Cheque Purchas | e Report | × |
|-----------------|-----------------------------------|----------|---|
| eld Description | Posting Date : 31/12/2007         | 1        |   |
| eld Description |                                   |          |   |
| eld Description |                                   |          |   |
| eld Description |                                   |          |   |
| eld Description |                                   |          |   |
| Eenerate        |                                   |          |   |
| <u>Generate</u> |                                   |          |   |
| Generate        |                                   |          |   |
| Generate        |                                   |          |   |
| Generate        |                                   |          |   |
| Generate        |                                   |          |   |
| Generate        |                                   |          |   |
| Generate        |                                   |          |   |
| Generate        |                                   |          |   |
| Generate        |                                   |          |   |
| Generate        |                                   |          |   |
| Generate        |                                   |          |   |
| eld Description |                                   |          |   |
| eld Description |                                   |          |   |
| eld Description |                                   |          |   |
| eld Description |                                   | Generate |   |
| eld Description |                                   |          |   |
|                 | ield Description                  |          |   |

 Field Name
 Description

 Posting Date
 [Mandatory, dd/mm/yyyy]

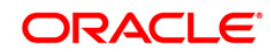

Type the posting date for which the report needs to be generated.

By default, the system displays the current posting date.

- 5. Enter the appropriate parameters in the **TP5081 Travellers Cheque Purchase Report** screen.
- 6. Click the **Generate** button.
- 7. The system displays the message "Report Request Submitted". Click the **OK** button.
- 8. The system generates the **Travellers Cheque Purchase Report**. For reference, a specimen of the report generated is given below:

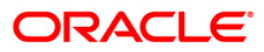

| Bank : 335 DEMO BANK<br>Branch : 999 DEMO<br>Op. Id : SSUPP2 |               | Traveller's     | LEXCUBE<br>Cheque Purchase Re | Run Date :<br>Run Time :<br>Report No: |        |         |             |
|--------------------------------------------------------------|---------------|-----------------|-------------------------------|----------------------------------------|--------|---------|-------------|
|                                                              |               | For:            | 06/30/2008                    | Mgo-                                   |        |         |             |
| Issuer Name                                                  | Txn. Currency | Sequence Number | Amount                        | Denomination                           | Curren | cy Rate | TC Currency |
|                                                              |               |                 |                               |                                        |        |         |             |
|                                                              |               |                 |                               |                                        |        |         |             |
|                                                              |               |                 |                               |                                        |        |         |             |

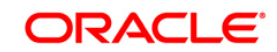

# **TP5082 - Outward Clearing Handoff Report**

Outward clearing instruments received from the customers are lodged and sent to end point clearing for crediting the customer accounts. On the clearing value date, the funds are made available to the customers. This report provides details of outward clearing instruments hand off to GL module for further processing and consolidation.

This report provides a list of outward clearing transactions hand off to General Ledger module in the day. Each column of the report provides information about Originating Branch, Clearing Branch, Payee Account Number, Transaction Sequence Number, Mnemonic and Literal, Instrument Number, Date of Instrument, Routing Number, Drawee Account Number, Transaction Currency, Account Currency, Amount in Local Currency, Clearing Type and Endpoint.

## To generate the Outward Clearing Handoff Report

- 1. Access the **Report Request** (Fast Path: 7775) screen.
- 2. Ensure that the **Adhoc Reports** button is selected.
- 3. Navigate through Branch > BRANCH SETTLEMENTS REPORTS > TP5082 Outward Clearing Handoff Report.
- 4. The system displays the **TP5082 Outward Clearing Handoff Report** screen.

| P5082 - Outward Clearing Handoff | Report      | × | 1 |
|----------------------------------|-------------|---|---|
| Input Parameters                 |             |   |   |
| Posting Date : 13/12/2007        |             |   |   |
|                                  |             |   |   |
|                                  |             |   |   |
|                                  |             |   |   |
|                                  |             |   |   |
|                                  |             |   |   |
|                                  |             |   |   |
|                                  |             |   |   |
|                                  |             |   |   |
|                                  |             |   |   |
|                                  |             |   |   |
|                                  |             |   |   |
|                                  |             |   |   |
|                                  |             |   |   |
|                                  |             |   |   |
|                                  |             |   |   |
|                                  |             |   |   |
|                                  |             |   |   |
|                                  |             |   |   |
|                                  |             |   |   |
|                                  |             |   |   |
|                                  |             |   |   |
|                                  | Generate    |   |   |
|                                  |             |   |   |
| eld Description                  |             |   |   |
| Field Name                       | Description |   |   |

**Posting Date** 

[Mandatory, dd/mm/yyyy] Type the posting date for which the travellers cheque sold

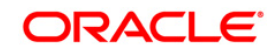

#### report needs to be generated.

- 5. Enter the appropriate parameters in the **TP5082 Outward Clearing Handoff Report** screen.
- 6. Click the **Generate** button.
- 7. The system displays the message "Report Request Submitted".
- 8. Click the **OK** button.
- 9. The system generates the Outward Clearing Handoff Report.

# To view and print the Outward Clearing Handoff Report

- 1. Access the Advice/Report Status Enquiry (Fast Path: 7778) screen.
- 2. Select the check box corresponding to TP5082 Outward Clearing Handoff Report.
- 3. Click the **View** button to view the report.
- 4. The system displays the **Outward Clearing Handoff Report** screen.

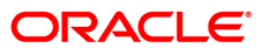

| Bank<br>Op. Id<br>Local C | : 33<br>: 9:<br>Jurrency | 5 DEMO BANK<br>99PP2 DEMO<br>INR |         |               |      | Outward (<br>For: | FLEXCUBE<br>Tearing Hando<br>06/30/2008 | ff            |                |         |        | Run Date :<br>Report No: | 24-May-<br>TP-5082/ | ·2007<br>/1 |
|---------------------------|--------------------------|----------------------------------|---------|---------------|------|-------------------|-----------------------------------------|---------------|----------------|---------|--------|--------------------------|---------------------|-------------|
| Bran<br>Orig              | ch<br>Clg                | Payee Acct                       | Literal | Txn<br>Seq No | Млет | Instr No          | Date Instr                              | Routing No    | Drawee Acct    | Txn Ccy | Acct C | Amount (LCY)             | Clg Typ             | Endpoint    |
| 999                       | 999                      | 09996020003044                   | 26      | 6501          | GCQ  | 1                 | 30/06/2008                              | 600335999     | 09996020003057 | 104     | 104    | 5,000.00                 | 2                   | 6000        |
| -                         |                          |                                  |         |               |      |                   | ••• End c                               | of Report *** |                |         |        |                          |                     |             |

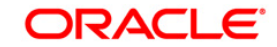

- 5. On the **File** menu, click **Print**.
- 6. The system displays the **Print** dialog box.
- 7. Select the appropriate parameters and click the **OK** button.

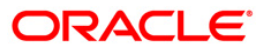

## **TP5084 - User-wise Travellers Chq Purchase Report**

Tellers in a branch perform various activities across the modules like TD, CASA, Loans, Remittances, etc. With respect to Traveler's cheques, purchase and sales are performed by various tellers. To know the details of Traveler cheques (TC) purchase made by a particular teller on a day this adhoc report is generated.

This is a teller wise traveler's cheques purchase report for a given day. Details are grouped by currency. Each column of the report provides information on Issuer Code, Currency Code and Total Amount. Currency wise totals are also provided

#### To generate the User-wise Travellers Chq Purchase Report

- 1. Access the **Report Request** (Fast Path: 7775) screen.
- 2. Ensure that the **Adhoc Reports** button is selected.
- 3. Navigate through Branch > BRANCH SETTLEMENTS REPORTS > TP5084 User-wise Travellers Chq Purchase Report.
- 4. The system displays the **TP5084 User-wise Travellers Chq Purchase Report** screen.

| TP5084 - User- | vise Travellers Chq Purchase Report | × |
|----------------|-------------------------------------|---|
| _ Input Parame | eters                               |   |
| Posting Date : | 31/12/2007                          |   |
| User Id :      |                                     |   |
|                |                                     |   |
|                |                                     |   |
|                |                                     |   |
|                |                                     |   |
|                |                                     |   |
|                |                                     |   |
|                |                                     |   |
|                |                                     |   |
|                |                                     |   |
|                |                                     |   |
|                |                                     |   |
|                |                                     |   |
|                |                                     |   |
|                |                                     |   |
|                |                                     |   |
|                |                                     |   |
|                |                                     |   |
|                |                                     |   |
|                |                                     |   |
|                |                                     |   |
|                |                                     |   |
|                |                                     |   |
|                |                                     |   |
|                |                                     |   |
|                |                                     |   |
|                |                                     |   |
|                |                                     |   |
|                | Generate                            |   |

| Field Name   | Description                                                       |
|--------------|-------------------------------------------------------------------|
| Posting Date | [Mandatory, dd/mm/yyyy]                                           |
|              | Type the posting date for which the report needs to be generated. |
|              | By default, the system displays the current posting date.         |

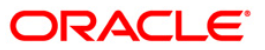

User Id [Mandatory, Alphanumeric, 12] Type the login ID of the person who has performed the transaction.

- 5. Enter the appropriate parameters in the **TP5084 User-wise Travellers Chq Purchase Report** screen.
- 6. Click the **Generate** button.
- 7. The system displays the message "Report Request Submitted". Click the **OK** button.
- 8. The system generates the **User-wise Travellers Chq Purchase Report**. For reference, a specimen of the report generated is given below:

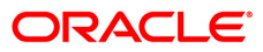

| Bank :   | 335        | DEMO BANK     |               |                                                                | FLEXCUBE      |              | Run Date : | 24-May-2007 |
|----------|------------|---------------|---------------|----------------------------------------------------------------|---------------|--------------|------------|-------------|
| Op. Id : | 999PP2     | IPPP2 DEMO    | User-         | User-Wise Traveller's Cheque Purchase Report<br>For: TAMRITESH |               |              | Report No: | TP-5084/1   |
|          |            |               |               | For:                                                           | 06/30/2008    |              |            |             |
| Issue    | r Code     |               | Currency Code |                                                                |               | Total Amount |            |             |
| 335      |            |               | 101           |                                                                |               | 2,000.00     |            |             |
| Total    | Amount for | this currency | 84            |                                                                |               | 2,000.00     |            |             |
|          |            |               |               |                                                                |               |              |            |             |
|          |            |               |               | End                                                            | of Report *** |              |            |             |

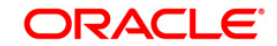

# 2.1.4. BRANCH TRANSACTION PROCESSING REPORTS

The branch transaction processing reports includes those reports that allow the branches to list the cash, transfer, inter-branch transactions, etc., carried out by various tellers.

## List of Branch Transaction Processing Reports:

- TP5021 Cash Position
- TP5022 Teller Cash Position Report
- TP5032 Teller Closing Balance Report
- TP5049 Cash Transactions Position
- TP5050 Batch Journal Report
- TP5053 Teller Transaction Report
- TP5070 Overage Shortage Report
- TP5085\_-\_Batch\_Totals\_Report
- TP5086 Batch Journal Report With All Users
- TP5087 Batch Journal Report Cash
- TP5088 Batch Journal Report (Non Cash)
- TP5023 Teller Transaction Report
- TP5048 Cancelled Transactions Report
- TP5028 Inter Branch Accounts Opened Today
- TP5029 Teller Inter Branch Transactions Report
- TP5051 EOD Cash Position Report
- TP5052 Authentication Report
- TP5055 Account Transfer Exception Report
- TP5057 Summary Report for PAN
- TP5056 Signature not captured Report
- TP5089 User Login status Report

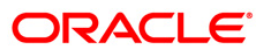

# **TP5023 - Teller Transaction Report**

During the day, the tellers post a number of transactions to customer accounts and General Ledgers. Various type of transactions like Cash, transfer and clearing are posted to accounts across the modules. This adhoc report generated provides MIS information listing the transactions performed by all the tellers logged in for the day.

This is the teller transaction report for all the tellers. Each column of this report provides details on User ID, Currency, Type, Description, Literal, Number of Transactions, Total Amount, Commission and Charges.

#### To generate the Teller Transaction Report

- 1. Access the **Report Request** (Fast Path: 7775) screen.
- 2. Ensure that the **Adhoc Reports** button is selected.
- 3. Navigate through Branch > BRANCH TRANSACTION PROCESSING REPORTS > TP5023 - Teller Transaction Report.
- 4. The system displays the **TP5023 Teller Transaction Report** screen.

| Posting Date : 15/01/2008 |  |
|---------------------------|--|
| Posting Date : 15/01/2008 |  |
|                           |  |
|                           |  |
|                           |  |
|                           |  |
|                           |  |
|                           |  |
|                           |  |
|                           |  |
|                           |  |
|                           |  |
|                           |  |
|                           |  |
|                           |  |
|                           |  |
|                           |  |
|                           |  |
|                           |  |
|                           |  |
|                           |  |
|                           |  |
|                           |  |
|                           |  |
|                           |  |
|                           |  |
|                           |  |
|                           |  |
|                           |  |
|                           |  |
|                           |  |
|                           |  |
|                           |  |
|                           |  |
| Generate                  |  |
|                           |  |

| Field Name   | Description                                                       |
|--------------|-------------------------------------------------------------------|
| Posting Date | [Mandatory, dd/mm/yyyy]                                           |
|              | Type the posting date for which the report needs to be generated. |
|              | By default, the system displays the current posting date.         |

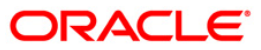

- 5. Enter the appropriate parameters in TP5023 Teller Transaction Report screen.
- 6. Click the **Generate** button.
- 7. The system displays the message "Report Request Submitted". Click the **OK** button.
- 8. The system generates the **Teller Transaction Report**. For reference, a specimen of the report generated is given below:

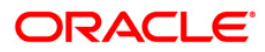

| Bank :    | 335         | DEMO BANK |                           | FLEXCUBE            |                    |               | Run Date : 03/01/2010 |
|-----------|-------------|-----------|---------------------------|---------------------|--------------------|---------------|-----------------------|
| Branch :  | 9999        | DEMO      |                           | TELLER TRANSACTION  | REPORT             |               | Run Time : 1:11 PM    |
| Op. Id :  | TSRINIVASA  |           |                           | For: 30-APR/2       | 200                |               | Report No: TP5023/1   |
| USER ID   | CURRENCY    | TYPE      | DESCRIPTION               | LITERAL             | NO.OF TRANSACTIONS | TOTAL AMOUNT  | COMMISSION & CHARGES  |
| USER ID : | : {Group #1 | Name)     |                           |                     |                    |               |                       |
|           | INR         | NORMAL    | Mixed Payin               | TBP                 | 1                  | 10,000.00     | 0.00                  |
|           | INR         | NORMAL    | Earmark Transaction       | EMT                 | 2                  | 835.00        | 0.00                  |
|           | INR         | REVERSAL  | Cheque Book Request       | BCR                 | 1                  | 0.00          | 0.00                  |
|           | INR         | NORMAL    | Cheque Book Request       | BCR                 | 4                  | 0.00          | 0.00                  |
|           | INR         | NORMAL    | Cash Deposit              | CSD                 | 3                  | 14,129.00     | 22.04                 |
|           | INR         | REVERSAL  | Cash Deposit              | CSD                 | 1                  | 5,287.00      | 0.00                  |
|           | INR         | NORMAL    | Funds Transfer Debit      | FTD                 | 2                  | 9,598.00      | 0.00                  |
|           | INR         | NORMAL    | NEFT                      | OPI                 | 47                 | 1,160,545.34  | 881.60                |
|           | INR         | NORMAL    | Cash Deposit              | CSD                 | 14                 | 3,299,900.12  | 154.28                |
|           | INR         | NORMAL    | RTGS                      | OPI                 | 1                  | 175,000.00    | 110.20                |
|           | INR         | NORMAL    | Cash Withdrawal           | CSW                 | 3                  | 9,919,173.85  | 0.00                  |
|           | INR         | NORMAL    | Postdated Cheques Deposit | PCD                 | 1                  | 4,545.00      | 0.00                  |
|           | INR         | REVERSAL  | Postdated Cheques Deposit | PCD                 | 1                  | 4,545.00      | 0.00                  |
|           | INR         | NORMAL    | DD. Sale Against Cash     | DDC                 | 1                  | 991.00        | 100.00                |
|           | INR         | NORMAL    | RTGS                      | OPI                 | 26                 | 5,709,002.10  | 440.80                |
|           |             |           |                           |                     | TOTAL AMOUNT:      | 20,313,551.41 |                       |
|           |             |           | *                         | ** End Of Report ** | ٢                  |               |                       |

#### **TP5048 - Cancelled Transactions Report**

During the day several transactions are posted by tellers. A transaction may be canceled either due to posting errors or on customer intervention / request. All canceled transactions of the day are listed in this report.

This is the Cancelled Transactions Report for the day. Each column of this report provides details on User ID, Sequence Number, Currency, Narration, Account Number, To Account Number, Customer Name, Credits, Debits, Charges and Authorizer ID.

#### To generate the Cancelled Transaction Report

- 1. Access the Report Request (Fast Path: 7775) screen.
- 2. Ensure that the Adhoc Reports button is selected.
- 3. Navigate through Branch > BRANCH TRANSACTION PROCESSING REPORTS > TP5048 Cancelled Transactions Report.
- 4. The system displays the TP5048 Cancelled Transactions Report screen.

| TP5048 - Cancelled Transactions Report        | × |
|-----------------------------------------------|---|
| Input Parameters<br>Posting Date : 01/30/2010 |   |
|                                               |   |
|                                               |   |
|                                               |   |
|                                               |   |
|                                               |   |
|                                               |   |
|                                               |   |
|                                               |   |
|                                               |   |
|                                               |   |
|                                               |   |
|                                               |   |
| Generate                                      |   |

#### **Field Description**

| Field Name   | Description                                                                     |
|--------------|---------------------------------------------------------------------------------|
| Posting Date | [Mandatory, mm/dd/yyyy]                                                         |
|              | Type the posting date for which the cash position report needs to be generated. |
|              | By default, the system displays the current posting date.                       |

5. Enter the appropriate parameters in TP5048 - Cancelled Transactions Report screen.

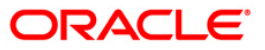

- 6. Click the Generate button.
- 7. The system displays the message "Report Request Submitted". Click the OK button.
- 8. The system generates the Cancelled Transactions Report. For reference, a specimen of the report generated is given below:

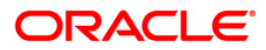

| Bank<br>Bran<br>Ôp. | ch:<br>Id: | : 3350<br>999<br>Tshveta | Demo Bank<br>Demo |           | FLEXCU<br>Cancelled Transact<br>For: 03/31 | BE<br>tions Report<br>/2010 |               |         |        | Run Date : (<br>Run Time : (<br>Report No: ' | )7-Sep-2009<br>)2:04 PM<br>TP-S048/ |
|---------------------|------------|--------------------------|-------------------|-----------|--------------------------------------------|-----------------------------|---------------|---------|--------|----------------------------------------------|-------------------------------------|
| User                | Id         | Seq No                   | Ccy               | Narration | Account No                                 | To Account No               | Customer Name | Credits | Debits | Charge                                       | s Auth Id                           |
|                     |            |                          |                   |           |                                            |                             |               |         |        |                                              |                                     |

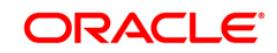

# **TP5055 - Account Transfer Exception Report**

Transfer transactions are posted from different user batches. The report displays the below listed transactions posted from the different users and addition to this, it displays batch status of the user.

- 1. **Funds Transfer** (Fast Path: 1006)
- 2. Miscellaneous Debit (Fast Path: 1008)
- 3. MC issued (Fast Path: 1010)
- 4. DD Issued (Fast Path: 1014)
- 5. Miscellaneous Customer Debit (Fast Path: 1199)

This is the account transfer exception report. Transactions are grouped branch wise and totals are provided for Credits, Debits, Other Amounts and Charges. Each column of this report provides details on LIT, Account Number, To Account Number, Customer Name, Cheque Number, Receipts, Payments, Other Amounts, Charges, Time Sequence Number, Authoriser Id, Branch, Product, To Account Branch, and To Account Product.

#### To generate the Account Transfer Exception Report

- 1. Access the **Report Request** (Fast Path: 7775) screen.
- 2. Ensure that the Adhoc Reports button is selected.
- 3. Navigate through **Branch > BRANCH TRANSACTION PROCESSING REPORTS > TP5055 - Account Transfer Exception Report**.
- 4. The system displays the **TP5055 Account Transfer Exception Report** screen.

| TP5055 - Account Transfer Exception Report | × |
|--------------------------------------------|---|
| Input Parameters                           |   |
| Branch Batch Date 31/10/2010               |   |
| User Id ( Enter A for ALL) :               |   |
| Literal ( Enter A for ALL ) :              |   |
|                                            |   |
|                                            |   |
|                                            |   |
|                                            |   |
|                                            |   |
|                                            |   |
|                                            |   |
|                                            |   |
|                                            |   |
|                                            |   |
|                                            |   |
|                                            |   |
|                                            |   |
|                                            |   |
|                                            |   |
|                                            |   |
| Generate                                   |   |

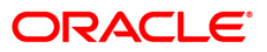

| Field Name                  | Description                                                            |
|-----------------------------|------------------------------------------------------------------------|
| Branch Batch Date           | [Mandatory, dd/mm/yyyy]                                                |
|                             | Type the branch batch date for which the report needs to be generated. |
| User Id (Enter A for ALL)   | [Optional, Alphanumeric,10]                                            |
|                             | Type the user for which the report needs to be generated.              |
| Literal ( Enter A for ALL)  | [Optional, Alphanumeric,10]                                            |
|                             | Type the literal for which the report needs to be generated.           |
| 5 Enter the appropriate par | ameters in TP5055 - Account Transfer Exception Report                  |

- 5. Enter the appropriate parameters in **TP5055 Account Transfer Exception Report** screen.
- 6. Click the Generate button.
- 7. The system displays the message "Report Request Submitted". Click the **OK** button.
- 8. The system generates the **Account Transfer Exception Report**. For reference, a specimen of the report generated is given below:

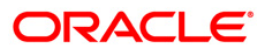

| Bank : 240     DEMO BANK LTD     FLEXCUBE       Branch : 240     WORLI - SANDOZ HOUSE     Account Transfer Exception Report       User : THARI     For: 31/08/2010                                                                                                    |                                                      | Run Date : 01-MAR-2011<br>Run Time : 7:02 PM<br>Report No: TP-5055/1 |
|----------------------------------------------------------------------------------------------------|------------------------------------------------------|----------------------------------------------------------------------|
| LIT Account No To Account No Customer Name Cheque No Receipts Payments Other Amts Chrgs Time Seq No Auth Id Brand                                                                                                    | ch Product                                           | To Acct Branch To Acct Product                                       |
| FTD         5010000000324         50100000002369         JAMES BOND         0.00         50.00         0.00         1.00         1.00         1.00         1.00         1.00         1.00         1.00         1.00         1.00         1.00         1.00         1.00         1.00         1.00         1.00         1.00         1.00         1.00         1.00         1.00         1.00         1.00         1.00         1.00         1.00         1.00         1.00         1.00         1.00         1.00         1.00         1.00         1.00         1.00         1.00         1.00         1.00         1.00         1.00         1.00         1.00         1.00         1.00         1.00         1.00         1.00         1.00         1.00         1.00         1.00         1.00         1.00         1.00         1.00         1.00         1.00         1.00         1.00         1.00         1.00         1.00         1.00         1.00         1.00         1.00         1.00         1.00         1.00         1.00         1.00         1.00         1.00         1.00         1.00         1.00         1.00         1.00         1.00         1.00         1.00         1.00         1.00         1.00         1.00 | 100<br>100<br>141<br>100<br>141<br>100<br>141<br>100 | 560 100<br>240 100                                                   |
| User Id : TGANESH Name : First Teller Batch Status : OPEN<br>Total Credits INR : 0.00<br>Total Other Amounts INR : 0.00<br>Total Other Amounts INR : 0.00<br>Total Charges INR : 0.00                                                                                                    |                                                      |                                                                      |
| D<br>Bank : 240 DEMO BANK LTD FLEX CUBE<br>Branch : 240 WORLI - SANDOZ HOUSE Account Transfer Exception Report<br>User : THARI For: 31/08/2010                                                                                                    |                                                      | Run Date : 01-MAR-2011<br>Run Time : 7:02 PM<br>Report No: TP-5055/2 |
| LIT Account No To Account No Customer Name Cheque No Receipts Payments Other Amts Chrgs Time Seq No Auth Id Bran                                                                                                    | .ch Product                                          | To Acct Branch To Acct Product                                       |
| FTD         5010000000952         5020000000011         RIAZ20         0.00         80.45         0.00         0.00         16:58:07         49         SGANESH         240                                                                                                    | 142                                                  | 240 286                                                              |
| User Id : TGANESH Name : First Teller Batch Status : OPEN<br>Total Credits INR : 0.00<br>Total Debits INR : 0.00<br>Total Other Amounts INR : 0.00<br>Total Charges INR : 0.00                                                                                                    |                                                      |                                                                      |
| *** End of Report ***                                                                                                    |                                                      |                                                                      |

ORACLE

# **TP5057 - Summary Report for PAN**

This report lists out all the cash deposits done during the day in a particular branch. The report summary will contain the count of cash deposits done via any of the following means :

- 1. Total Number of transactions basis Transaction Level PAN Card
- 2. Total Number of transactions basis Form 60
- 3. Total Number of transactions basis Form 61

Report on all cash deposits done by all tellers in a branch throughout the day.

#### To generate the Summary Report for PAN

- 1. Access the **Report Request** (Fast Path: 7775) screen.
- 2. Ensure that the **Adhoc Reports** button is selected.
- 3. Navigate through Branch > BRANCH TRANSACTION PROCESSING REPORTS > TP5057 - Summary Report for PAN.
- 4. The system displays the TP5057 Summary Report for PAN screen.

| TP5057 · | - Summary | Report for I | PAN or Fo | rm 60/61 | collected o | n Cash dep | osits | × |  |
|----------|-----------|--------------|-----------|----------|-------------|------------|-------|---|--|
|          |           |              |           |          |             |            |       |   |  |
|          |           |              |           |          |             |            |       |   |  |
|          |           |              |           |          |             |            |       |   |  |
|          |           |              |           |          |             |            |       |   |  |
|          |           |              |           |          |             |            |       |   |  |
|          |           |              |           |          |             |            |       |   |  |
|          |           |              |           |          |             |            |       |   |  |
|          |           |              |           |          |             |            |       |   |  |
|          |           |              |           |          |             |            |       |   |  |
|          |           |              |           |          |             |            |       |   |  |
|          |           |              |           |          |             |            |       |   |  |
|          |           |              |           |          |             |            |       |   |  |
|          |           |              |           |          |             |            |       |   |  |
|          |           |              |           |          |             |            |       |   |  |
|          |           |              |           |          |             |            |       |   |  |
|          |           |              |           |          |             |            |       |   |  |
|          |           |              |           |          |             |            |       |   |  |
|          |           |              | l         | Generat  | e           |            |       |   |  |
|          |           |              |           |          |             |            |       |   |  |

- 5. Click the Generate button.
- 6. The system displays the message "Report Request Submitted". Click the **OK** button.
- 7. The system generates the **Summary Report for PAN**. For reference, a specimen of the report generated is given below:

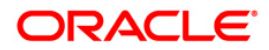

| Bank : 240DEMO BANKF L E X C U B ERun Date : 07/07/2014Branch : 240MAIN BRANCHSummary Report for PAN or Form 60/61 collected on CashRun Time : 10:44 AMUser : SARVINDFor: 30/06/2017Report No: TP-5057/ 1Branch Batch Status: OPENOPEN |             |               |           |        |             |              |             |               |                        |
|----------------------------------------------------------------------------------------------------|-------------|---------------|-----------|--------|-------------|--------------|-------------|---------------|------------------------|
| Account No                                                                                                    | Customer ID | Customer Name | Txn Seque | nce No | Transaction | Amount       | Inputter ID | Authoriser ID | PAN Card or Form 60/61 |
| 5010000009022                                                                                                    | 605461      | TTRUPTIC      | 2         |        |             | 6,541.00     | TTRUPTI     | SYSTEM        | ASPPC8178J             |
| 5010000009022                                                                                                    | 605461      | TTRUPTIC      | 3         |        |             | 635.00       | TTRUPTI     | SYSTEM        | ASPPC8178J             |
| 5010000009022                                                                                                    | 605461      | TTRUPTIC      | 2         |        |             | 654.00       | STRUPTI     | SYSTEM        | ASPPC8178J             |
| 5010000000021                                                                                                    | 605377      | RAHUL M       | 3         |        |             | 100.00       | STRUPTI     | SYSTEM        |                        |
| Total Number of Cash Deposits basis Transaction PAN card = 0                                                                                                    |             |               |           |        |             |              |             |               |                        |
| Total Number of Cash Deposits basis Form 60 = 0                                                                                                    |             |               |           |        |             |              |             |               |                        |
| Total Number of Cash Deposits basis Form 61 = 0                                                                                                    |             |               |           |        |             |              |             |               |                        |
| Note : * indicates PAN No or Form 60 / 61 collected from customer for this transaction                                                                                                    |             |               |           |        |             |              |             |               |                        |
|                                                                                                    |             |               |           |        | *** End (   | of Report ** | *           |               |                        |

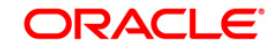

## **TP5021 - Cash Position**

Tellers conduct cash receipt and payment transactions denominated in various approved currencies throughout the day. This adhoc report can be generated at any point of time during the day for the whole branch, for all the currencies and for all the tellers.

This is a report of cash position of an individual teller in the day. Total cash receipt and payment Debit/Credit (Dr / Cr) amounts are provided. Each column of the report provides Sequence Number, Voucher Number, Task Code, Currency, Credit Amount, Debit Amount, Amount in Local Currency, Debit/Credit Indicator, Account Number, Customer Name, Transaction Date and Task Description.

#### To generate the Cash Position Report

- 1. Access the **Report Request** (Fast Path: 7775) screen.
- 2. Ensure that the **Adhoc Reports** button is selected.
- 3. Navigate through Branch > BRANCH TRANSACTION PROCESSING REPORTS > TP5021 - Cash Position.
- 4. The system displays the TP5021 Cash Position screen.

| -5021 - Cash Positi   | pn         | × |
|-----------------------|------------|---|
| osting Date :         | 31/12/2007 |   |
| oter Teller Id /ALL   |            |   |
| inter relier ru yacc. | P          |   |
| nter Currency :       | 1          |   |
|                       |            |   |
|                       |            |   |
|                       |            |   |
|                       |            |   |
|                       |            |   |
|                       |            |   |
|                       |            |   |
|                       |            |   |
|                       |            |   |
|                       |            |   |
|                       |            |   |
|                       |            |   |
|                       |            |   |
|                       |            |   |
|                       |            |   |
|                       |            |   |
|                       |            |   |
|                       |            |   |
|                       |            |   |
|                       |            |   |
|                       |            |   |
|                       |            |   |
|                       |            |   |
|                       |            |   |

| Field Name   | Description                                                       |  |  |  |  |
|--------------|-------------------------------------------------------------------|--|--|--|--|
| Posting Date | [Mandatory, dd/mm/yyyy]                                           |  |  |  |  |
|              | Type the posting date for which the report needs to be generated. |  |  |  |  |

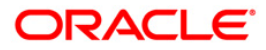

By default, the system displays the current posting date.

- Enter Teller Id/ ALL[Mandatory, Alphanumeric, 12]<br/>Type the user ID for which the report needs to be generated.Enter Currency[Mandatory, Alphanumeric, Three]<br/>Type the currency for which the report needs to be generated.
- 5. Enter the appropriate parameters in **Cash Position Report** screen.
- 6. Click the **Generate** button.
- 7. The system displays the message "Report Request Submitted". Click the **OK** button.
- 8. The system generates the **Cash Position Report**. For reference, a specimen of the report generated is given below:

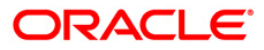

| Bank                      | 335        | DEMO BANK |          | FLEXCU<br>Cash Positi | BE<br>on Report |         |           |       | Run Date    | 14/01/2009       |                                                                                                    |
|---------------------------|------------|-----------|----------|-----------------------|-----------------|---------|-----------|-------|-------------|------------------|----------------------------------------------------------------------------------------------------|
| Branch                    | 9999       | Demo      |          | For 15/               | 04/2008         |         |           |       | Run Time    | 10:30:54AM       |                                                                                                    |
| Op. Id                    | TBHAGWAT   |           |          |                       |                 |         |           |       | Report N    | lo TP5021        |                                                                                                    |
| User ID                   | TRUPESH    |           | First t  | eller                 |                 |         |           |       |             |                  |                                                                                                    |
| Seq No                    | Voucher No | Task Code | Currency | Credit Amount         | Debit Amount    | L       | CY Amount | Dr/Cr | Account No  | Customer Name 7  | ransaction Date                                                                                                 |
| Task Desc                 | cription   |           |          |                       | TIL Amount      | CDS Amo | unt       |       |             |                  | and granteen and a second second second second second second second second second second second second second s |
| 5<br>Cash<br>Deposit      |            | 1501      | LTL      | 10000.00              | 0.00            | 0.00    | 10000.00  | c     | 60000000166 | 44 BARAKHOBAMA   | 15/04/2008                                                                                                    |
| 26<br>Cash<br>Deposit     |            | 1501      | LTL      | 150000.00             | 0.00            | 0.00    | 150000.00 | c     | 6000000166  | 44 BARAKHOBAMA   | 15/04/2008                                                                                                    |
| 30<br>LN. EFS.<br>By Cash |            | 1405      | LTL      | 58250.00              | 0.00            | 0.00    | 58250.00  | c     | 70000000375 | 44 YANISLAVAKOLS | EN 15/04/2008                                                                                                   |
|                           |            |           |          |                       | END OF REPORT   |         |           |       |             |                  |                                                                                                    |

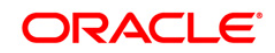

## **TP5022 - Teller Cash Position Report**

The teller responsible for cash transactions will have multiple receipts and payments during the day. At any point of time to track or tally the cash position the teller can generate this adhoc report. FLEXCUBE will generate this report specific to the teller who is logged in to perform the cash transactions and the same cannot be generated for another user ID.

This report displays the currency wise cash position of individual teller/ vault teller under the branch. Each column of the report provides information on Teller ID, Currency, Teller/Vault, Cash paid to the opening balance, Cash paid to the Teller/Customer, Cash received from Vault/CIT Vault, Cash received from Customer/Teller, Closing from Vault/Teller, Amount balance of the day and Teller signature equivalent in LITAS.

## To generate the Teller Cash Position Report

- 1. Access the **Report Request** (Fast Path: 7775) screen.
- 2. Ensure that the Adhoc Reports button is selected.
- 3. Navigate through Branch > BRANCH TRANSACTION PROCESSING REPORTS > TP5022 - Teller Cash Position Report.
- 4. The system displays the TP5022 Teller Cash Position Report screen.

| TP5022 - Teller Cash Position Report | × |  |
|--------------------------------------|---|--|
| _ Input Parameters                   |   |  |
| User Id :                            |   |  |
|                                      |   |  |
|                                      |   |  |
|                                      |   |  |
|                                      |   |  |
|                                      |   |  |
|                                      |   |  |
|                                      |   |  |
|                                      |   |  |
|                                      |   |  |
|                                      |   |  |
|                                      |   |  |
|                                      |   |  |
|                                      |   |  |
|                                      |   |  |
|                                      |   |  |
|                                      |   |  |
|                                      |   |  |
|                                      |   |  |
|                                      |   |  |
|                                      |   |  |
|                                      |   |  |
|                                      |   |  |
|                                      |   |  |
|                                      |   |  |
|                                      |   |  |
|                                      |   |  |
| Generate                             |   |  |
|                                      |   |  |
|                                      |   |  |

| Field Name | Description                                                  |  |  |  |  |
|------------|--------------------------------------------------------------|--|--|--|--|
| User Id    | [Mandatory, Alphanumeric, 12]                                |  |  |  |  |
|            | Type the user ID for which the report needs to be generated. |  |  |  |  |

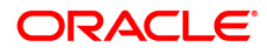

- 5. Enter the appropriate parameters in the **TP5022 Teller Cash Position Report** screen.
- 6. Click the **Generate** button.
- 7. The system displays the message "Report Request Submitted". Click the **OK** button.
- 8. The system generates the **Teller Cash Position Report** . For reference, a specimen of the report generated is given below:

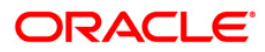
| Report ID<br>Posting Date | TP5022<br>TRUPESHS |              | ,                                   | FLEXUSE<br>TELLER CASH POSITIO      | N REPORT                         |                                          |                                    |                                 |                                            |
|---------------------------|--------------------|--------------|-------------------------------------|-------------------------------------|----------------------------------|------------------------------------------|------------------------------------|---------------------------------|--------------------------------------------|
| Branch Code               | Demo               |              |                                     |                                     |                                  |                                          |                                    |                                 |                                            |
| Teller ID                 | Currency           | Teller/Vault | Cash Paid To The<br>Opening Balance | Cash Paid To The<br>Customer/Teller | Cash Received<br>Vault/CIT Vault | Cash Received<br>from<br>Customer/Teller | Closing<br>from<br>Vault/CIT Vault | Amount<br>Balance<br>Of the Day | Teller Signature<br>Equivalent<br>In LITAS |
| Cash Teller               | TRUPESHS           | AUD          | 500.00                              | 0.00                                | 0.00                             | 0.00                                     | 0.00                               | 500.00                          | 500.00                                     |
| Cash Teller               | TRUPESHS           | BHD          | 0.00                                | 0.00                                | 0.00                             | 0.00                                     | 0.00                               | 0.00                            | 0.00                                       |
| Cash Teller               | TRUPESH5           | MYR          | 0.00                                | 0.00                                | 0.00                             | 0.00                                     | 0.00                               | 0.00                            | 0.00                                       |
| Cash Teller               | TRUPESH5           | DEN          | 0.00                                | 0.00                                | 0.00                             | 0.00                                     | 10000.00                           | 10000.00                        | 10000.00                                   |
| Cash Teller               | TRUPESHS           | PSO          | 0.00                                | 0.00                                | 0.00                             | 100.00                                   | 0.00                               | 100.00                          | 100.00                                     |
| Cash Teller               | TRUPESH5           | CHF          | 0.00                                | 0.00                                | 0.00                             | 0.00                                     | 0.00                               | 0.00                            | 0.00                                       |
| Cash Teller               | TRUPESHS           | CAD          | 0.00                                | 0.00                                | 0.00                             | 0.00                                     | 0.00                               | 0.00                            | 0.00                                       |
| Cash Teller               | TRUPESHS           | HKD          | 0.00                                | 0.00                                | 0.00                             | 0.00                                     | 0.00                               | 0.00                            | 0.00                                       |

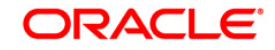

# **TP5028 - Inter Branch Accounts Opened Today**

FLEXCUBE provides the facility to select the branch at the time of account opening i.e. customers can open account in any branch with the branch of their choice. To enable the branch to have a control for the accounts which are opened on other branches, this report is generated.

This is the report for Inter Branch Accounts Opened Today. Each column of this report provides information about Branch Code, Product Code, Account Number, Customer Short Name and Customer ID.

#### To generate the Inter Branch Accounts Opened Today Report

- 1. Access the **Report Request** (Fast Path: 7775) screen.
- 2. Ensure that the **Adhoc Reports** button is selected.
- 3. Navigate through **Branch > BRANCH TRANSACTION PROCESSING REPORTS > TP5028 - Inter Branch Accounts Opened Today.**
- 4. The system displays the TP5028 Inter Branch Accounts Opened Today screen.

| rP5028 - Inter Branch Accounts Opened Today<br>_ <b>Input Parameters</b> | × |
|--------------------------------------------------------------------------|---|
| Posting Date : 15/02/2008                                                |   |
|                                                                          |   |
|                                                                          |   |
|                                                                          |   |
|                                                                          |   |
|                                                                          |   |
|                                                                          |   |
|                                                                          |   |
|                                                                          |   |
|                                                                          |   |
|                                                                          |   |
|                                                                          |   |
|                                                                          |   |
|                                                                          |   |
|                                                                          |   |
| Generate                                                                 |   |

#### **Field Description**

| Field Name   | Description                                                                                                    |
|--------------|----------------------------------------------------------------------------------------------------|
| Posting Date | [Mandatory, dd/mm/yyyy]<br>Type the posting date for which the Inter Branch Accounts<br>Opened Today report needs to be generated. |

5. Enter the appropriate parameters in **TP5028 - Inter Branch Accounts Opened Today** screen.

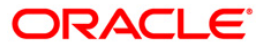

- 6. Click the **Generate** button.
- 7. The system displays the message "Report Request Submitted".
- 8. Click the **OK** button.
- 9. The system generates the Inter Branch Accounts Opened Today Report.

# To view and print the Inter Branch Accounts Opened Today Report

- 1. Access the Advice/Report Status Enquiry (Fast Path: 7778) screen.
- 2. Select the check box corresponding to **TP5028 Inter Branch Accounts Opened Today**.
- 3. Click the **View** button to view the report.
- 4. The system displays the Inter Branch Accounts Opened Today Report screen.

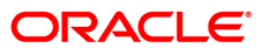

| Bank : 25 Bank Danamon |          |            |            | FLEXCUBE                               | Run Date   | e: 09-Jun-20 | 08       |
|------------------------|----------|------------|------------|----------------------------------------|------------|--------------|----------|
| Branch : 700 Ja        | akarta B | ranch      |            | Inter Branch Accounts Opened Today Rep |            | Run Time :   | 08:04 PM |
| Op. Id : TNEHA         | 700      |            |            | For: 31-Jan-2008                       | Report No: | TP-5028/1    |          |
| Branch Code            | Pro      | oduct Code | Account No | Customer Short Nar                     | me         | Customer Id  |          |
| 700                    | 1        | 0000000    | 50294      | JONYJJOSEPH                            | 602871     |              |          |
| 700                    | 1        | 00000559   | 55552      | ANDREASKIEMERIKTAPAN                   | 60         | 00912        |          |
| 700                    | 15       | 0000000    | 51532      | JONYJJOSEPH                            | 602885     |              |          |
| Total number o         | ofaccou  | nts :      | 3          |                                        |            |              |          |
| <del></del>            |          |            |            |                                        |            |              |          |
|                        |          |            | *** End    | Of Report ***                          |            |              |          |

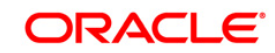

- 5. On the File menu, click Print.
- 6. The system displays the **Print** dialog box.
- 7. Select the appropriate parameters and click the **OK** button.

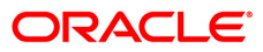

# **TP5029 - Teller Inter Branch Transactions Report**

Tellers can perform inter branch transactions in FLEXCUBE. Inter branch transactions are required to be scrutinized with extra caution, so this separate ad hoc report can be generated for a given day for all the tellers in a branch. Commission and charges earned for inter branch transactions are provided for the branch to determine the income earned for these types of transactions.

This report provides a list of all the inter branch transactions for the branch for a given day. Transactions are grouped branch wise and currency wise and totals are provided. The transaction branch code and account details are provided. Each column of the report provides information about User Id, Currency Literal, Branch code, Account No., Credit, Debit, Comm and Charges, Date of transaction, Time of transaction, Sequence No. and Authorizer ID.

# To generate the Teller Inter Branch Transactions Report

- 1. Access the **Report Request** (Fast Path: 7775) screen.
- 2. Ensure that the **Adhoc Reports** button is selected.
- 3. Navigate through Branch > BRANCH TRANSACTION PROCESSING REPORTS > TP5029 Teller Inter Branch Transactions Report.
- 4. The system displays the **TP5029 Teller Inter Branch Transactions Report** screen.

| TP5029 - Teller Inter Branch Transactions Report                                                                | $\times$ |
|----------------------------------------------------------------------------------------------------|----------|
| Input Parameters                                                                                                |          |
| Posting Date : 31/01/2008                                                                                       |          |
|                                                                                                    |          |
|                                                                                                    |          |
|                                                                                                    |          |
|                                                                                                    |          |
|                                                                                                    |          |
|                                                                                                    |          |
|                                                                                                    |          |
|                                                                                                    |          |
|                                                                                                    |          |
|                                                                                                    |          |
|                                                                                                    |          |
|                                                                                                    |          |
|                                                                                                    |          |
|                                                                                                    |          |
|                                                                                                    |          |
|                                                                                                    |          |
|                                                                                                    |          |
| Protection of the second second second second second second second second second second second second second se |          |
| Generate                                                                                                    |          |

| Field Name   | Description                                                 |
|--------------|-------------------------------------------------------------|
| Posting Date | [Mandatory, dd/mm/yyyy]                                     |
|              | Type the posting date. The posting date for which the Users |

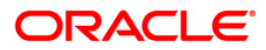

sorted by Class, Category Level Report needs to be generated.

- 5. Enter the appropriate parameters in **TP5029 Teller Inter Branch Transactions Report** screen.
- 6. Click the **Generate** button.
- 7. The System displays the message "Report Request Submitted".
- 8. Click the **OK** button.
- 9. The system generates the **Teller Inter Branch Transactions Report**.

# To view and print the Teller Inter Branch Transactions Report

- 1. Access the Advice/Report Status Enquiry (Fast Path: 7778) screen.
- 2. Select the check box corresponding to **TP5029 Teller Inter Branch Transactions Report**.
- 3. Click the View button to view the report.
- 4. The system displays the Teller Inter Branch Transactions Report screen.

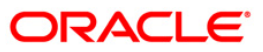

| Bank :   | 335      | DEMO BANK   |        |             | FLEX              | :U8E               |             |             | Run Date : | 24-May-2007 |
|----------|----------|-------------|--------|-------------|-------------------|--------------------|-------------|-------------|------------|-------------|
| op. Id : | 999      | Head Office |        |             | Teller Inter-Bran | nch Transaction Re | port        |             | Report No: | TP-5029/ 1  |
|          | 55UPP2   |             |        |             | For:              | 06/30/2008         |             |             |            |             |
| User Id  | Currency | Literal     | Branch | Account No. | Credit            | Debit              | Comm & Chgs | Date        | тime       | Seq No.     |
| тотр9    | INR      | DDG         | 5      | 110001004   | 4,000.00          | 0.00               | 125.00      | JUN 30 2008 | 17:49:42   | 52          |
| TQTP9    | INR      | DDG         | 5      | 110001006   | 5,000.00          | 0.00               | 125.00      | JUN 30 2008 | 17:19:31   | . 49        |
| TQTP9    | INR      | DDG         | 5      | 110003107   | 10,000.00         | 0.00               | 125.00      | JUN 30 2008 | 15:37:43   | 63          |
| TQTP9    | INR      | DDG         | 5      | 110003107   | 10,000.00         | 0.00               | 125.00      | JUN 30 2008 | 15:54:51   | 64          |
| TQTP9    | INR      | DDG         | 5      | 110003107   | 10,000.00         | 0.00               | 125.00      | JUN 30 2008 | 15:56:45   | 5 44        |
| TQTP9    | INR      | DDG         | 5      | 110003107   | 10,000.00         | 0.00               | 125.00      | JUN 30 2008 | 16:00:47   | 65          |
| TQTP9    | INR      | DDG         | 5      | 110003107   | 10,000.00         | 0.00               | 125.00      | JUN 30 2008 | 16:19:59   | 45          |
| TQTP9    | INR      | DDG         | 5      | 110003107   | 10,000.00         | 0.00               | 125.00      | JUN 30 2008 | 16:20:44   | 66          |
| TQTP9    | INR      | DDG         | 5      | 110003107   | 10,000.00         | 0.00               | 125.00      | JUN 30 2008 | 16:27:43   | 67          |
| TQTP9    | INR      | DDG         | 5      | 110003107   | 10,000.00         | 0.00               | 125.00      | JUN 30 2008 | 16:45:39   | 68          |
|          |          |             |        |             | 10,000.00         |                    |             |             |            |             |
| 3        |          |             |        |             |                   | *** End of Repo    | uf www      |             |            |             |

- 5. On the File menu, click Print.
- 6. The system displays the **Print** dialog box.
- 7. Select the appropriate parameters and click the **OK** button.

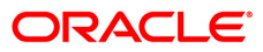

# **TP5032 - Teller Closing Balance Report**

During the day tellers perform cash receipt and payment transactions for various accounts in different currencies. At the end of the day their physical cash should tally with that of system cash balance. After all the day's cash activities are over this adhoc report can be generated to make sure that the closing balance and currency denominations tallies with their actual cash amount.

This is a teller closing balance report for the run date for all the tellers. Each column of the report provides information on Code, User Number, User ID, Posting Date, Currency, Denomination Details, Denomination Count and Total Amount.

# To generate the Teller Closing Balance Report

- 1. Access the **Report Request** (Fast Path: 7775) screen.
- 2. Ensure that the **Adhoc Reports** button is selected.
- 3. Navigate through **Branch > BRANCH TRANSACTION PROCESSING REPORTS > TP5032 - Teller Closing Balance Report .**
- 4. The system displays the TP5032 Teller Closing Balance Report screen.

| P5032 - Teller Closing Balance Report | × |
|---------------------------------------|---|
| Input Parameters                      |   |
| Posting Date : 31/12/2007             |   |
|                                       |   |
|                                       |   |
|                                       |   |
|                                       |   |
|                                       |   |
|                                       |   |
|                                       |   |
|                                       |   |
|                                       |   |
|                                       |   |
|                                       |   |
|                                       |   |
|                                       |   |
|                                       |   |
|                                       |   |
|                                       |   |
|                                       |   |
|                                       |   |
|                                       |   |
|                                       |   |
|                                       |   |
|                                       |   |
|                                       |   |
|                                       |   |
|                                       |   |
|                                       |   |
| Generate                              |   |

| Field Name   | Description                                                       |
|--------------|-------------------------------------------------------------------|
| Posting Date | [Mandatory, dd/mm/yyyy]                                           |
|              | Type the posting date for which the report needs to be generated. |
|              | By default, the system displays the current posting date.         |

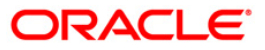

- 5. Enter the appropriate parameters in **TP5032 Teller Closing Balance Report** screen.
- 6. Click the **Generate** button.
- 7. The system displays the message "Report Request Submitted". Click the **OK** button.
- 8. The system generates the **Teller Closing Balance Report**. For reference, a specimen of the report generated is given below:

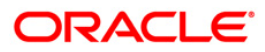

| Bank :<br>Branch :<br>Op. Id : | 335 DEMO BANK<br>999 DEMO<br>SSUPP2 | TELLER    | FLEXCUBE<br>CLOSING BALA<br>For: 06/30/ | NCE RI | EPORT      | Run Date :<br>Run Time :<br>Report No: | 24-May-2007<br>12:46 PM<br>TP5032/1 |
|--------------------------------|-------------------------------------|-----------|-----------------------------------------|--------|------------|----------------------------------------|-------------------------------------|
| COD USER NO                    | USER ID POST                        | TING DATE | CURRENCY                                | DENM   | DETAILS    | DENM COUNT                             | TOTAL AMOUNT                        |
|                                |                                     |           | ** No data fo                           | or thi | s Report * |                                        |                                     |

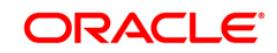

# **TP5049 - Cash Transactions Position**

At the end of day the tellers should tally their physical cash with the system cash. If there is any shortage or overage, the teller should try to resolve the difference by verifying the actual slips and details of denominations with this report. If the differences remains even after verification, a Shortage or Overage needs to be booked accordingly by using the Book Shortage (Fast Path: 7551) or Book Cash Overage (Fast Path: 7552) options respectively.

This report provides details of the cash transaction position for all the tellers in a branch for a given date. The cash transactions are grouped teller wise. Each column of the report provides information on Transaction Sequence, Transaction code, Account Currency, Customer Name, Cheque Number, Credits in Transaction Currency, Debits in Transaction Currency, Service Charges and Authoriser ID. Teller wise totals are provided with Currency for Receipts and Payments, and grand totals are provided for the entire branch.

#### To generate the Cash Transactions Position Report

- 1. Access the Report Request (Fast Path: 7775) screen.
- 2. Ensure that the Adhoc Reports button is selected.
- 3. Navigate through Branch > BRANCH TRANSACTION PROCESSING REPORTS > TP5049 - Cash Transactions Position.
- 4. The system displays the TP5049 Cash Transactions Position screen.

| TP5049 - Cash Transactions Position | × |
|-------------------------------------|---|
| Posting Date : 15/02/2008           |   |
| Branch Code :                       |   |
| ·                                   |   |
|                                     |   |
|                                     |   |
|                                     |   |
|                                     |   |
|                                     |   |
|                                     |   |
|                                     |   |
|                                     |   |
|                                     |   |
|                                     |   |
|                                     |   |
|                                     |   |
|                                     |   |
| Generate                            |   |
| Field Description                   |   |

Field Name Description Posting Date [Mandatory, dd/mm/yyyy]

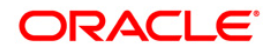

Type the posting date for which the report needs to be generated.

By default, the system displays the current posting date.

# Branch Code [Mandatory, Drop-Down]

Select the code of the branch for which the report needs to be viewed from the drop-down list.

- 5. Enter the appropriate parameters in **TP5049 Cash Transactions Position** screen.
- 6. Click the **Generate** button.
- 7. The system displays the message "Report Request Submitted". Click the **OK** button.
- 8. The system generates the **Cash Transactions Position Report**. For reference, a specimen of the report generated is given below:

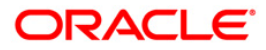

| Bank : 25 Demo Bank<br>Branch : 9999 Demo<br>Op. Id : TDEVIDEA1 |                          | FLEXCUBE<br>CASH TRANSACTIONS<br>For: 03/20/2008 | POSITION      |              | Run Date : 24-06-2008<br>Run Time : 17:00<br>Report No : TP5049/Page -1 of 1 |                 |        |
|-----------------------------------------------------------------|--------------------------|--------------------------------------------------|---------------|--------------|------------------------------------------------------------------------------|-----------------|--------|
| Txn Currency:<br>TRAN. SEQ. TR.                                 | AN. COD Account Currency | CUSTOMER NAME CHEQUE NO                          | . ACCOUNTINO. | DEBITS (TCY) | CREDITS (TCY)                                                                | SERVICE CHARGES | AUTHID |
| USER ID :                                                       | OPENING BALAI            | NCE : CLOSING BAL                                | ANCE:         |              |                                                                              |                 |        |

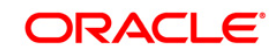

# **TP5050 - Batch Journal Report**

At the end of day, tellers should ensure that all the transactions, including batch data entry for the day, are authorised. The teller should use Search Electronic Journal (Fast Path: 6006) option to verify whether any authorised transactions are pending for submission. If so, they should be completed for authorisation. Before the teller closes his batch, he should print Batch Journal Report (Fast Path: TP5050) option and verify the entries for correctness with actual vouchers/slips. This is essential so that if any entries are posted wrongly, those can be reversed through the Electronic Journal (Fast Path: 6006) option.

This report is a list of batch journal report for the given branch, user Id and transaction literal for the day. Each column of the report provides information on User ID, Currency, literal, From Account Number, To Account Number, Customer Name, Credits, Debits, Other Amounts, Commission and Charges, Date, Time, Sequence Number and Authoriser ID, PAN Card or Form 60/61.

This is a report of cash deposited through Cash Deposit (Fast Path: 1401) and Cash Deposit UBS (Fast Path:2822) screens.

#### To generate the Batch Journal Report

- 1. Access the **Report Request** (Fast Path: 7775) screen.
- 2. Ensure that the Adhoc Reports button is selected.
- 3. Navigate through Branch > BRANCH TRANSACTION PROCESSING REPORTS > TP5050 Batch Journal Report .
- 4. The system displays the TP5050 Batch Journal Report screen.

| TP5050 - Batch Journal | Report    | × |
|------------------------|-----------|---|
| _ Input Parameters     |           |   |
| Branch Batch Date : 1  | 3/09/2016 |   |
| User Id :              |           |   |
| Literal:               |           |   |
|                        |           |   |
|                        |           |   |
|                        |           |   |
|                        |           |   |
|                        |           |   |
|                        |           |   |
|                        |           |   |
|                        |           |   |
|                        |           |   |
|                        |           |   |
|                        |           |   |
|                        |           |   |
|                        |           |   |
|                        |           |   |
|                        |           |   |
|                        |           |   |
|                        |           |   |
|                        |           |   |
|                        |           |   |
|                        |           |   |
|                        |           |   |
|                        |           |   |
|                        | Generate  |   |
|                        |           |   |
|                        |           |   |

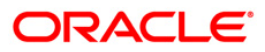

| Field Name        | Description                                                            |
|-------------------|------------------------------------------------------------------------|
| Branch Batch Date | [Mandatory, dd/mm/yyyy]                                                |
|                   | Type the branch batch date for which the report needs to be generated. |
|                   | By default, the system displays the current posting date.              |
| User Id           | [Mandatory, Alphanumeric, 12]                                          |
|                   | Type the login ID of the person who has performed the transaction.     |
| Literal           | [Mandatory, Alphanumeric, Five]                                        |
|                   | Type the transaction code for which the report needs to be generated.  |
|                   |                                                                        |

- 5. Enter the appropriate parameters in **TP5050 Batch Journal Report** screen.
- 6. Click the Generate button.
- 7. The system displays the message "Report Request Submitted". Click the **OK** button.
- 8. The system generates the **Batch Journal Report**. For reference, a specimen of the report generated is given below:

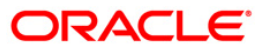

| Bank : 240 DE<br>Branch : 240 MA<br>User : TNOMITA<br>Branch Batch Status        | MO BANK<br>IN BRANCH<br>: OPEN                         |                   |                 |                            | FLE<br>Batch Joy<br>For: 30 | X C U B E<br>urnal Report<br>0/06/2017 |                  |                  |              |       |                      | Run Dat<br>Run Tim<br>Report | ;e: 0<br>ne: 1<br>No: 1 | 17/07/2014<br>.1:56 AM<br>P-5050/1 |
|----------------------------------------------------------------------------------|--------------------------------------------------------|-------------------|-----------------|----------------------------|-----------------------------|----------------------------------------|------------------|------------------|--------------|-------|----------------------|------------------------------|-------------------------|------------------------------------|
| LIT Account No                                                                   | BrCode-PrCo                                            | de To Account No  | BrCode-PrCode ( | Justomer Name              | Benef.Name                  | Cheque No                              | Receipts         | Payments         | Other Amts   | Chrgs | Time                 | Seq No                       | Auth I                  | d PAN Card or<br>Form 60/61        |
| CSD 5010000023018<br>CSW 5010000023018                                           | 60-10001<br>60-10001                                   |                   | N<br>N          | IOMITAKOUL1<br>NOMITAKOUL1 |                             |                                        | 5,000.00<br>0.00 | 0.00<br>1,000.00 | 0.00<br>0.00 | 0.00  | 11:51:14<br>11:56:01 | 5<br>6                       | SYSTEM<br>SYSTEM        |                                    |
| User Id<br>Total Credits<br>Total Debits<br>Total Other Amounts<br>Total Charges | : TNOMITA<br>INR :<br>INR :<br>INR :<br>INR :<br>INR : | Name : First Tell | ler             |                            | Batch Stat                  | us : OPEN                              | 5,000.00         | 1,000.00         | 0.00         | 0.00  |                      |                              |                         |                                    |
|                                                                                  |                                                        |                   |                 |                            | *** End of                  | Report ***                             |                  |                  |              |       |                      |                              |                         |                                    |

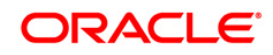

# **TP5051 - EOD Cash Position Report**

Tellers in a branch accept cash transactions and make cash payments in a day for different accounts denominated in different currencies. **Cash Balancing** (Fast Path: 6201) option is used to check whether the physical cash held by a teller / vault teller matches with the system cash. After the cash is balanced and all the transactions for the day is completed the tellers will close the batches. This report provides the details about currency wise all the cash position for verification.

This is the EOD Cash Position Report. This report is grouped by currency and totals are provided. Each column of this report provides information about Currency, User ID and Cash Position.

# To generate the EOD Cash Position Report

- 1. Access the Report Request (Fast Path: 7775) screen.
- 2. Ensure that the Adhoc Reports button is selected.
- 3. Navigate through Branch > BRANCH TRANSACTION PROCESSING REPORTS > TP5051 - EOD Cash Position Report.
- 4. The system displays the TP5051 EOD Cash Position Report screen.

TP5051 - EOD Cash Position Report
\_ Input Parameters \_\_\_\_\_
Posting Date : 13/12/2007

×

Generate

| Field Name   | Description                                                       |
|--------------|-------------------------------------------------------------------|
| Posting Date | [Mandatory, dd/mm/yyyy]                                           |
|              | Type the posting date for which the report needs to be generated. |

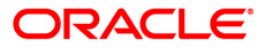

By default, the system displays the current posting date.

- 9. Enter the appropriate parameters in TP5051 EOD Cash Position Report screen.
- 10. Click the Generate button.
- 11. The system displays the message "Report Request Submitted".
- 12. Click the OK button.
- 13. The system generates the EOD Cash Position Report.

### To view and print the EOD Cash Position Report

- 1. Access the Advice/Report Status Enquiry (Fast Path: 7778) screen.
- 2. Select the check box corresponding to TP5051 EOD Cash Position Report.
- 3. Click the View button to view the report.
- 4. The system displays the EOD Cash Position Report screen.

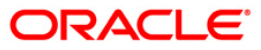

| Bank : 240<br>Branch : 240<br>User : THE | ) Demo BANK LTD<br>) WORLI - SANDOZ HOUSE<br>ERRICK | FLEXCUBE<br>EOD CASH FOSITION REPORT<br>For: 30/09/2010 | Run Date :<br>Run Tîme :<br>Report No: | 25-NOV-2010<br>2:48 PM<br>TP5051/ 1 |
|------------------------------------------|-----------------------------------------------------|---------------------------------------------------------|----------------------------------------|-------------------------------------|
| Currency                                 | User Id                                             | Cash Position                                           |                                        |                                     |
|                                          |                                                     |                                                         |                                        |                                     |
| INR                                      | TDEVCASA3                                           | 123.00                                                  |                                        |                                     |
| INR                                      | TDEVCIF2                                            | 1,000.00                                                |                                        |                                     |
| INR                                      | TDEVJACK5                                           | 23.00                                                   |                                        |                                     |
| INR                                      | TDEVTD3                                             | 1,800.00                                                |                                        |                                     |
| INR                                      | TGANESH                                             | 161,330.00                                              |                                        |                                     |
| INR                                      | THARIKA                                             | 89,000.00                                               |                                        |                                     |
| INR                                      | THDFC10                                             | 10,999,980.00                                           |                                        |                                     |
| INR                                      | THDFC3                                              | 400.00                                                  |                                        |                                     |
| INR                                      | THDFC5                                              | 187,990,559.23                                          |                                        |                                     |
| INR                                      | THDFC7                                              | 3,000,012.00                                            |                                        |                                     |
| INR                                      | TKUMUD                                              | 200.00                                                  |                                        |                                     |
| INR                                      | TMADHU                                              | 1,550.00                                                |                                        |                                     |
| INR                                      | TMALA                                               | 15,000.00                                               |                                        |                                     |
| INR                                      | TMANISHA                                            | 20,499.42                                               |                                        |                                     |
| INR                                      | TRIAZ                                               | 500,150.00                                              |                                        |                                     |
| INR                                      | TSAISH                                              | 10,079,032.90                                           |                                        |                                     |
| INR                                      | TSANDEEP                                            | 1,762,937.68                                            |                                        |                                     |
| INR                                      | TSASI                                               | 387.00                                                  |                                        |                                     |
| INR                                      | TSHYAM                                              | 750, 579, 000. 00                                       |                                        |                                     |
| Total Cash :                             |                                                     | 965,202,984.23                                          |                                        |                                     |
| USD                                      | THDEC7                                              | 99,200.00                                               |                                        |                                     |
| USD                                      | TSHYAM                                              | 1,000.00                                                |                                        |                                     |
| Total Cash :                             |                                                     | 100,200.00                                              |                                        |                                     |
|                                          | **                                                  | * End of Report ***                                     |                                        |                                     |

- 5. On the File menu, click Print.
- 6. The system displays the **Print** dialog box.
- 7. Select the appropriate parameters and click the **OK** button.

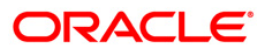

# **TP5052 - Authentication Report**

In a branch users are created with certain task code and profile so that they can perform various activities. Access rights, privileges and transaction limits vary from user to user. Certain transactions require a dual control i.e. revalidation and authorization from supervisor before the record is committed. Further certain transactions have legal/regulatory repercussions necessitating a supervisory authorization.

This report provides a listing of the authorizations provided on transaction. Each column of this report provides information about Supervisory ID, User ID, Sequence Number, Transaction Description, Currency, Transaction Amount, Time and Authorization Reason.

#### To generate the Authentication Report

- 1. Access the **Report Request** (Fast Path: 7775) screen.
- 2. Ensure that the Adhoc Reports button is selected.
- 3. Navigate through **Branch > BRANCH TRANSACTION PROCESSING REPORTS > TP5052 - Authentication Report**.
- 4. The system displays the **TP5052 Authentication Report** screen.

| TP5052 - Authentication Report | × |
|--------------------------------|---|
| _ Input Parameters             |   |
| Posting Date : 13/12/2007      |   |
|                                |   |
|                                |   |
|                                |   |
|                                |   |
|                                |   |
|                                |   |
|                                |   |
|                                |   |
|                                |   |
|                                |   |
|                                |   |
|                                |   |
|                                |   |
| Generate                       |   |

| Field Name   | Description                                                       |
|--------------|-------------------------------------------------------------------|
| Posting Date | [Mandatory, dd/mm/yyyy]                                           |
|              | Type the posting date for which the report needs to be generated. |

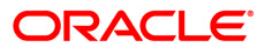

By default, the system displays the current posting date.

- 5. Enter the appropriate parameters in **TP5052 Authentication Report** screen.
- 6. Click the **Generate** button.
- 7. The system displays the message "Report Request Submitted".
- 8. Click the **OK** button.
- 9. The system generates the Authentication Report.

# To view and print the Authentication Report

- 1. Access the Advice/Report Status Enquiry (Fast Path: 7778) screen.
- 2. Select the check box corresponding to **TP5052 Authentication Report**.
- 3. Click the **View** button to view the report.
- 4. The system displays the Authentication Report screen.

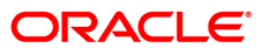

| Dalik ;                                                                                                    | 240 HDFC                                                                                                    | BANK LTD                                                                                                    | FLEXCUBE<br>Authorization Report                                                                                                    |                                                                                                    | Run Date : 22-JAN-2013<br>Run Time : 4:47 PM                                                                                                    |
|----------------------------------------------------------------------------------------------------|----------------------------------------------------------------------------------------------------|----------------------------------------------------------------------------------------------------|----------------------------------------------------------------------------------------------------|----------------------------------------------------------------------------------------------------|----------------------------------------------------------------------------------------------------|
| Branch :<br>Op. Id :                                                                                                    | 240 MAIN<br>TAKULA                                                                                                    | BRANCH                                                                                                    | For:01-JAN-2014                                                                                                    |                                                                                                    | Report No: TP5052/1                                                                                                    |
| H200 - Du<br>H201 - In<br>H202 - Te<br>H211 - In<br>H216 - Ex<br>H217 - Ex<br>846 Warni<br>H118 - Pr<br>H222 - Pa<br>H222 - Pa<br>H222 - Pa<br>H222 - FX<br>H036 - AC<br>H042 - H0<br>H099 - In<br>H088 - AC<br>H031R - R<br>200 - Dua<br>H123 - H0 | al Control.<br>terbranch Tel<br>ller Transact<br>ter Branch Tr<br>change Varian<br>change Varian<br>ng transactio<br>emature Redem<br>yable limit f<br>fault service<br>Limit Exceed<br>count Balance<br>ld Funds Pres<br>suff balance<br>count has Cre<br>efer to Drawe<br>l Control.<br>ld Amount is | ler Transaction limit exceeded<br>ion limit exceeded.<br>ansaction excessed.<br>ce Limit Exceeded for Account<br>ce Limit Exceeded for Txn CCy<br>n on NRE/NRO/EEFC product cla<br>ption of Term Deposit<br>or the payable branch exceeded<br>charge changed<br>ed. HO18 - HO1<br>going below Minimum allowabl<br>ent - Overline available exce<br>in Swpin Account HO89 - Acc<br>dit Override status OR/AND FU<br>r ( Account would Overdraw )<br>greater than the Balance Avai | <ul> <li>H008 - Memo Present on Account.</li> <li>H007 - Dormant Account. H056 - Hold Funds Present H009 - Customer is dormant.</li> <li>H078 - To account information changed since last request of the term of the limit Amount H011 - There is a memo present on the Debit account.</li> <li>H030 - Instrument has crossed its stale period H098 - Daily Interbranch Withdrawal Limit Violated H033 - This is represented cheque H035 - There is a Memo present on Credit Account de Funds Present - Refer to Drawer (Account would Overdraw)</li> <li>Balance H045 - Txn amount exceeding Overdraft H086 - Insufficient H036 - Insufficient H037 - Memo present on this (to) Account.</li> <li>201 - Interbranch Teller Transaction limit exceeded.</li> <li>lable + OD Limit. H053 - FLEXCUBE Corporate Msg: Amount exceeding Imit.</li> </ul> | H50 - Insuff<br>- Overline a<br>H060 - Inv<br>st H061 - Ins<br>H063 - Ins<br>H064 - Inv<br>H068 - Ins<br>H070 - Men<br>H074 - Ins<br>H073 - AML<br>H096 - Ins<br>limit amount<br>t Balance.<br>t on Customer<br>t Funds<br>exceeds line | Ficient funds for cheque<br>available within the limi<br>valid instrument number<br>strument marked as LOST<br>strument already paid<br>valid Instrument status<br>strument already Cancelle<br>no present on Instrument<br>strument not already paic<br>ctrument already refunded<br>- Account will go to ove<br>imit. |
| Supervisor                                                                                                    | User Id                                                                                                    | Sequence No Transaction Des                                                                                                    | cription Currency Txn Amount                                                                                                    | Time                                                                                                    | Authorization Reason                                                                                                    |
| SAUTO3                                                                                                    | ТАИТОЗ                                                                                                    | 2 FT -                                                                                                    | INR 3,000.00                                                                                                    | 01:18:15 PM                                                                                                    | H200H007                                                                                                    |
|                                                                                                    | TAUTO?                                                                                                    | 4 FT -                                                                                                    | INR 3,000.00                                                                                                    | 01:35:27 PM                                                                                                    | н200                                                                                                    |
| SAUTO3                                                                                                    | TAUTUS                                                                                                    |                                                                                                    |                                                                                                    |                                                                                                    |                                                                                                    |

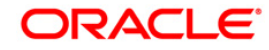

- 5. On the File menu, click Print.
- 6. The system displays the **Print** dialog box.
- 7. Select the appropriate parameters and click the **OK** button.

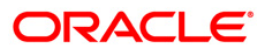

# **TP5053 - Teller Transaction Report**

During the day, tellers perform various cash, transfer, clearing transactions on the customer accounts and on internal GL accounts. Transactions are carried out in different approved currencies. This adhoc report is a summary of the transactions done by individual tellers.

This report is a summary of all the transactions done by the tellers in a branch for the run day. Transactions are grouped by teller, currency and by transaction type. Each column of the report provides information about User ID, Currency, Type, Description, Literal, Number of Transactions, Total Amount in Transaction Currency and Charges and Commission.

# To generate the TP5053 - Teller Transaction Report

- 1. Access the **Report Request** (Fast Path: 7775) screen.
- 2. Ensure that the **Adhoc Reports** button is selected.
- 3. Navigate through **Branch > BRANCH TRANSACTION PROCESSING REPORTS > TP5053 - Teller Transaction Report .**
- 4. The system displays the **TP5053 Teller Transaction Report** screen.

| 95053 - Teller Transaction Report | × |
|-----------------------------------|---|
| Input Parameters                  |   |
| osting Date : 31/12/2007          |   |
|                                   |   |
|                                   |   |
|                                   |   |
|                                   |   |
|                                   |   |
|                                   |   |
|                                   |   |
|                                   |   |
|                                   |   |
|                                   |   |
|                                   |   |
|                                   |   |
|                                   |   |
|                                   |   |
|                                   |   |
|                                   |   |
|                                   |   |
|                                   |   |
|                                   |   |
|                                   |   |
|                                   |   |
|                                   |   |
|                                   |   |
|                                   |   |
|                                   |   |
| Generate                          |   |

| Field Name   | Description                                                       |  |  |
|--------------|-------------------------------------------------------------------|--|--|
| Posting Date | [Mandatory, dd/mm/yyyy]                                           |  |  |
|              | Type the posting date for which the report needs to be generated. |  |  |
|              | By default, the system displays the current posting date.         |  |  |

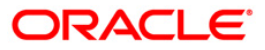

- 5. Enter the appropriate parameters in TP5053 Teller Transaction Report screen.
- 6. Click the **Generate** button.
- 7. The system displays the message "Report Request Submitted". Click the **OK** button.
- 8. The system generates the **Teller Transaction Report** . For reference, a specimen of the report generated is given below:

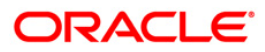

| Bank: 240 Demo BANK LTD<br>Branch :240 WORLI – SANDOZ HOUSE |          | Z HOUSE | FLEXCUBE<br>Teller Transaction Report<br>For:30/09/2010 |         |             | Run Date : 25-NOV-2010<br>Run Time : 2:04 PM<br>Op. Id : THERRICK |                     |  |
|-------------------------------------------------------------|----------|---------|---------------------------------------------------------|---------|-------------|-------------------------------------------------------------------|---------------------|--|
| User Id                                                     | Currency | туре    | Description                                             | Literal | No. of Txns | Total Amount(Tcy)                                                 | Charges & Commision |  |
| TGANESH                                                     | INR      | NORMAL  | CASH DEP                                                | CSD     | 1           | 12.00                                                             | 0.00                |  |
| THARIKA                                                     | INR      | NORMAL  | Bill Payment (Against Account)                          | BPS     | 1           | 900.00                                                            | 0.00                |  |
| THARIKA                                                     | INR      | NORMAL  | Cons.Chq.Dep -                                          | CCD     | 1           | 8,900.00                                                          | 0.00                |  |
| THARIKA                                                     | INR      | NORMAL  | Initial Payin By CASH                                   | TCD     | 1           | 89,000.00                                                         | 0.00                |  |
| ТКИМИД                                                      | INR      | NORMAL  | Initial Payin FD -                                      | TFT     | 1           | 100,000.00                                                        | 0.00                |  |
| TMALA                                                       | INR      | NORMAL  | Initial Payin By CASH                                   | TCD     | 1           | 15,000.00                                                         | 0.00                |  |
| TMANISHA                                                    | INR      | NORMAL  | DD ISSUED                                               | DDC     | 2           | 1,100.00                                                          | 0.00                |  |
| TMANISHA                                                    | INR      | NORMAL  | DD Issue –                                              | DDI     | 1           | 1,000.00                                                          | 0.00                |  |
| TSAISH                                                      | INR      | NORMAL  | Misc.Cr -                                               | MSC     | 1           | 18,900,000.00                                                     | 0.00                |  |
| <i>a</i> )                                                  |          |         | *** End of Report ***                                   |         |             |                                                                   |                     |  |

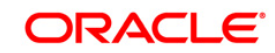

# **TP5070 - Overage/Shortage Report**

The **Cash Balancing** (Fast Path: 6201) option can be used to verify cash for a teller / vault teller anytime during the day or before closing the teller batch. This option displays approved currencies in which the teller / vault teller can perform transactions. In case of an overage/shortage for a particular currency, the teller should perform the transaction in the **Book Cash Overage** (Fast Path: 7552) option or **Book Shortage** (Fast Path: 7551) option and then perform the cash balancing transaction again.

This is a report of overage/shortage cash transactions performed during the day for a branch. Each column of the report provides information on Posting Date, User ID, CD/TC, Currency Code, Currency Literal, Overage Amount and Shortage Amount.

#### To generate the Overage/Shortage Report

- 1. Access the **Report Request** (Fast Path: 7775) screen.
- 2. Ensure that the Adhoc Reports button is selected.
- 3. Navigate through Branch > BRANCH TRANSACTION PROCESSING REPORTS > TP5070 - Overage/Shortage Report.
- 4. The system displays the **TP5070 Overage/Shortage Report** screen.

| TP5070 - Overage | /Shortage Report |          | × |
|------------------|------------------|----------|---|
| – Input Paramete | 2rs              |          |   |
| From Post Date : | 31/12/2007       |          |   |
| To Post Date :   | 31/12/2007       | ]        |   |
|                  |                  |          |   |
|                  |                  |          |   |
|                  |                  |          |   |
|                  |                  |          |   |
|                  |                  |          |   |
|                  |                  |          |   |
|                  |                  |          |   |
|                  |                  |          |   |
|                  |                  |          |   |
|                  |                  |          |   |
|                  |                  |          |   |
|                  |                  |          |   |
|                  |                  |          |   |
|                  |                  |          |   |
|                  |                  |          |   |
|                  |                  |          |   |
|                  |                  |          |   |
|                  |                  |          |   |
|                  |                  |          |   |
|                  |                  |          |   |
|                  |                  |          |   |
|                  |                  |          |   |
|                  |                  |          |   |
|                  |                  |          |   |
|                  |                  |          |   |
|                  |                  | Generate |   |
|                  |                  |          |   |

| Field Name     | Description                                                              |
|----------------|--------------------------------------------------------------------------|
| From Post Date | [Mandatory, dd/mm/yyyy]                                                  |
|                | Type the start posting date from which the report needs to be generated. |

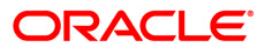

This date should be lesser than the **To Post Date**.

**To Post Date**[Mandatory, dd/mm/yyyy]Type the end posting date.

- 5. Enter the appropriate parameters in **TP5070 Overage/Shortage Report** screen.
- 6. Click the **Generate** button.
- 7. The system displays the message "Report Request Submitted". Click the **OK** button.
- 8. The system generates the **Overage/Shortage Report**. For reference, a specimen of the report generated is given below:

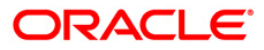

| lank : 335 DEMO BANK<br>Iranch : 999 DEMO |         | FLEXCUBE<br>Overage Shortage Report |               |                     | Run Date :<br>Run Time : | 11:10 AM007 |          |
|-------------------------------------------|---------|-------------------------------------|---------------|---------------------|--------------------------|-------------|----------|
| op. 1d : SSUPP1                           |         | -                                   | For:          | 12/15/2007          |                          | Report No:  | TP5070/1 |
| Posting Date                              | user Id | CD/TC                               | Currency Code | Currency Lit        | overage                  | shor        | tage     |
| JAN 31 2008                               | TBABITA | cs.                                 | 104           | INR                 | 0.00                     | 1.0         | 00.00    |
| JAN 31 2008 TBABITAL                      | cs.     | 104                                 | INR           | 5,000.00            | 0.                       | 00          |          |
|                                           |         |                                     |               | * End of Report *** |                          |             |          |

# **TP5085 - Batch Totals Report**

Tellers perform financial cash receipts, cash payments, transfer transactions etc. throughout the day for different accounts under various currencies. Tellers may also perform non financial transactions like account opening and queries. This report can accessed by the teller as and when needed during the day to verify the total under different transactions performed. This report displays an aggregate of the options availed (financial and non financial) in the teller batch opened in that process date.

This is the batch totals report for the teller for the given branch, user ID for the day. Each column of the report provides information on Transaction Description, Transaction Literal ,Category, Count Of Transaction Mnemonic, Credit / Debit and Amount.

# To generate the Batch Totals Report

- 1. Access the **Report Request** (Fast Path: 7775) screen.
- 2. Ensure that the **Adhoc Reports** button is selected.
- Navigate through Branch > BRANCH TRANSACTION PROCESSING REPORTS > TP5085 - Batch Totals Report.
- 4. The system displays the TP5085 Batch Totals Report screen.

| P5085 - Batch Totals Report | × |
|-----------------------------|---|
| Input Parameters            |   |
| Posting Date : 30/04/2008   |   |
|                             |   |
|                             |   |
|                             |   |
|                             |   |
|                             |   |
|                             |   |
|                             |   |
|                             |   |
|                             |   |
|                             |   |
|                             |   |
|                             |   |
|                             |   |
|                             |   |
|                             |   |
|                             |   |
|                             |   |
|                             |   |
|                             |   |
|                             |   |
|                             |   |
|                             |   |
|                             |   |
|                             |   |
|                             |   |
|                             |   |
|                             |   |
|                             |   |
| Generate                    |   |
|                             |   |
|                             |   |

| Field Name   | Description                                                       |
|--------------|-------------------------------------------------------------------|
| Posting Date | [Mandatory, dd/mm/yyyy]                                           |
|              | Type the posting date for which the report needs to be generated. |

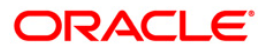

By default, the system displays the current posting date.

- 5. Enter the appropriate parameters in **TP5085 Batch Totals Report** screen.
- 6. Click the Generate button.
- 7. The system displays the message "Report Request Submitted". Click the **OK** button.
- 8. The system generates the **Batch Totals Report**. For reference, a specimen of the report generated is given below:

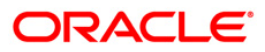

| Bank : Demo Bank<br>Branch : Demo<br>Op. Id : tankita | Bato                | FLEXCUBE<br>ch Totals Re | port                 | Run Date : 19-Jan-2009<br>Run Time : 05:29 PM<br>Report No: TP-5085/1 |
|-------------------------------------------------------|---------------------|--------------------------|----------------------|-----------------------------------------------------------------------|
|                                                       | For:                | 31/12/                   | 2007                 |                                                                       |
| Transaction Description                               | Transaction Literal | Cateogory                | Count Of Transaction | Mnemoni Credit / Debit Amount                                         |
| LN. BALANCE INQUIRY                                   | LBI                 | 1                        | 21                   | 0.00                                                                  |
| CLOSE TELLER BATCH                                    | СТВ                 | 6                        | 54                   | 0.00                                                                  |
| LN. PARTIAL PAYOFF                                    | LPI                 | 1                        | 17                   | 0.00                                                                  |
| TD. INTEREST PAYOUT BY                                | TIP                 | 4                        | 1                    | 100.00                                                                |
| GL. MISCELLANEOUS DEBIT                               | MGD                 | 0                        | 1                    | 5,000.00                                                              |
| CUSTOMER ADDITION                                     | CAD                 | 7                        | 33                   | 0.00                                                                  |

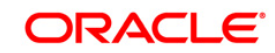

# **TP5086 - Batch Journal Report With All Users**

Tellers carry out cash receipts / cash payments / transfer transactions etc. throughout the day for different accounts denominated in different currencies. Depending on the parameters set service charges are debited to the accounts for the transactions performed. This adhoc report generated provides details of all transactions performed during the day for all tellers.

This report provides a list of all transactions of all the tellers for the given branch and transaction literal for the day. Each column of the report provides information on User ID, Currency, Literal, From Account Number, To Account Number, Customer Name, Credits, Debits, Other Amounts, Commission and Charges, Date, Time, Sequence Number and Authoriser ID.

#### To generate the Batch Journal Report With All Users

- 1. Access the Report Request (Fast Path: 7775) screen.
- 2. Ensure that the **Adhoc Reports** button is selected.
- 3. Navigate through Branch > BRANCH TRANSACTION PROCESSING REPORTS > TP5086 - Batch Journal Report With All Users.
- 4. The system displays the TP5086 Batch Journal Report With All Users screen.

| 95086 - Batch  | ournal Report With All Users | × |
|----------------|------------------------------|---|
| Posting Date : | 31/12/2007                   |   |
| -              |                              |   |
| .iteral:       |                              |   |
|                |                              |   |
|                |                              |   |
|                |                              |   |
|                |                              |   |
|                |                              |   |
|                |                              |   |
|                |                              |   |
|                |                              |   |
|                |                              |   |
|                |                              |   |
|                |                              |   |
|                |                              |   |
|                |                              |   |
|                |                              |   |
|                |                              |   |
|                |                              |   |
|                |                              |   |
|                |                              |   |
|                |                              |   |
|                |                              |   |
|                |                              |   |
|                |                              |   |
|                |                              |   |
|                |                              |   |
|                |                              |   |
|                |                              |   |
|                |                              |   |
|                |                              |   |
|                |                              |   |
|                |                              |   |
|                |                              |   |
|                | Generate                     |   |

| Field Name   | Description                                                       |
|--------------|-------------------------------------------------------------------|
| Posting Date | [Mandatory, dd/mm/yyyy]                                           |
|              | Type the posting date for which the report needs to be generated. |

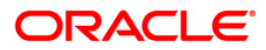
By default, the system displays the current posting date.

 Literal
 [Mandatory, Alphanumeric, Five]

 Type the transaction code for which the report needs to be generated.

- 5. Enter the appropriate parameters in **TP5086 Batch Journal Report With All Users** screen.
- 6. Click the Generate button.
- 7. The system displays the message "Report Request Submitted". Click the **OK** button.
- 8. The system generates the **Batch Journal Report With All Users**. For reference, a specimen of the report generated is given below:

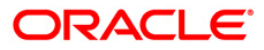

| Bank :<br>Op.Id: | nk : 335 DEMO BANK FLEXCUBE<br>. Id : 5999P2 DEMO Batch Journal Report Enc: 06/30/2008 |         |            |               |               |          |           | Run Date :<br>Report No: |                | 24-May-2007<br>TP-5086/ 1 |      |        |            |    |
|------------------|----------------------------------------------------------------------------------------|---------|------------|---------------|---------------|----------|-----------|--------------------------|----------------|---------------------------|------|--------|------------|----|
| User Id          | Currency                                                                               | Literal | Account No | To Account No | Customer Name | Credits  | Debits    | OtherAnts                | Comin & Chings | Date                      | Time | Seq No | Authoriser | Id |
|                  |                                                                                        |         |            |               |               | ••• NO d | ata for t | his Report •             |                |                           |      |        |            | _  |

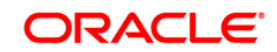

# TP5087 - Batch Journal Report (Cash)

In a branch, the identified tellers perform cash receipt and payment transactions for various accounts denominated in different currencies. At the end of day the individual tellers are required to balance the physical cash with that of system cash balance. This report details all the cash transactions carried out by a teller during the day. In case of mismatch between physical cash and system balance, a Shortage or Overage needs to be booked accordingly by using the Book Shortage (Fast Path: 7551) or Book Cash Overage (Fast Path: 7552) options respectively.

This is a report of Cash position of an individual teller for the day. Total cash receipt and payment (Debit / Credit) amounts are provided. Each column of the report provides for Sequence Number, Voucher Number, Task Code, Currency, Credit Amount, Debit Amount, Amount in Local Currency, Debit/Credit Indicator, Account Number, Customer Name, Transaction Date and Task Description.

## To generate the Batch Journal Report (Cash)

- 1. Access the **Report Request** (Fast Path: 7775) screen.
- 2. Ensure that the Adhoc Reports button is selected.
- 3. Navigate through Branch > BRANCH TRANSACTION PROCESSING REPORTS > TP5087 Batch Journal Report (Cash).

X

4. The system displays the TP5087 - Batch Journal Report (Cash) screen.

TP5087 - Batch Journal Report (Cash)

| input Parame  | eters      | 7                                                                                                    |  |  |
|---------------|------------|----------------------------------------------------------------------------------------------------|--|--|
| osting Date : | 31/12/2007 | Î.                                                                                                    |  |  |
|               | L          |                                                                                                    |  |  |
| er ID:        |            |                                                                                                    |  |  |
|               |            | 1                                                                                                    |  |  |
|               |            |                                                                                                    |  |  |
|               |            |                                                                                                    |  |  |
|               |            |                                                                                                    |  |  |
|               |            |                                                                                                    |  |  |
|               |            |                                                                                                    |  |  |
|               |            |                                                                                                    |  |  |
|               |            |                                                                                                    |  |  |
|               |            |                                                                                                    |  |  |
|               |            |                                                                                                    |  |  |
|               |            |                                                                                                    |  |  |
|               |            |                                                                                                    |  |  |
|               |            |                                                                                                    |  |  |
|               |            |                                                                                                    |  |  |
|               |            |                                                                                                    |  |  |
|               |            |                                                                                                    |  |  |
|               |            |                                                                                                    |  |  |
|               |            |                                                                                                    |  |  |
|               |            |                                                                                                    |  |  |
|               |            |                                                                                                    |  |  |
|               |            |                                                                                                    |  |  |
|               |            |                                                                                                    |  |  |
|               |            |                                                                                                    |  |  |
|               |            |                                                                                                    |  |  |
|               |            |                                                                                                    |  |  |
|               |            |                                                                                                    |  |  |
|               |            |                                                                                                    |  |  |
|               |            |                                                                                                    |  |  |
|               |            |                                                                                                    |  |  |
|               |            |                                                                                                    |  |  |
|               |            |                                                                                                    |  |  |
|               |            |                                                                                                    |  |  |
|               |            |                                                                                                    |  |  |
|               |            |                                                                                                    |  |  |
|               |            |                                                                                                    |  |  |
|               |            |                                                                                                    |  |  |
|               |            |                                                                                                    |  |  |
|               |            |                                                                                                    |  |  |
|               |            |                                                                                                    |  |  |
|               |            | Contraction of the second second second second second second second second second second second second second s |  |  |

#### Field Description

 Field Name
 Description

 Posting Date
 [Mandatory, dd/mm/yyyy]

Type the posting date for which the report needs to be generated.

By default, the system displays the current posting date.

User ID [Mandatory, Alphanumeric, 12]

Type the login ID of the person who has performed the transaction.

- 5. Enter the appropriate parameters in **TP5087 Batch Journal Report (Cash)** screen.
- 6. Click the **Generate** button.
- 7. The system displays the message "Report Request Submitted". Click the **OK** button.
- 8. The system generates the **Batch Journal Report (Cash)**. For reference, a specimen of the report generated is given below:

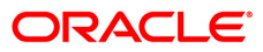

| Bank : 335<br>999<br>Branch :<br>Op. Id : SSUPP1 |            | DEMO BANK<br>DEMO |          |               | FLE<br>Cash Position<br>For: 06/ | XCUBE<br>Report<br>30/2008 |        | Run Dat<br>Run Tim<br>Report | Run Date : 24-May-2007<br>Run Time : 11:53 AM<br>Report No: TP-5087/ 1 |                     |  |
|--------------------------------------------------|------------|-------------------|----------|---------------|----------------------------------|----------------------------|--------|------------------------------|------------------------------------------------------------------------|---------------------|--|
| User ID                                          | TCHARU     | Charumathy        | TELLER   |               |                                  |                            |        |                              |                                                                        |                     |  |
| Seq No<br>Task Descr                             | Voucher No | Task Code         | Currency | Credit Amount | Debit Amount                     | LCY Amount                 | Dr/ Cr | Account No                   | Customer Name                                                          | Transaction<br>Date |  |
| 20<br>Cash Depos                                 | sit        | 1401              | INR      | 50,000.00     | 0.00                             | 50,000.00                  | c      | 09996020003222               | *                                                                      | L6-MAY-2007         |  |
| 29                                               |            | 1001              | INR      | 0.00          | \$00.00                          | 500.00                     | D      | 09996020003044               |                                                                        | L6-MAY-2007         |  |
| Cash withd                                       | irawa 1    |                   |          |               |                                  |                            |        |                              |                                                                        |                     |  |
| 30                                               |            | 1401              | INR      | 5,000,000.00  | 0.00                             | 5,000,000.00               | c      | 09996020003209               |                                                                        | L6-MAY-2007         |  |
| Cash Depos                                       | it         |                   |          |               |                                  |                            |        |                              |                                                                        |                     |  |
| 37                                               |            | 1401              | INR      | 5,000.00      | 0.00                             | 5,000.00                   | C      | 09996020003110               | *                                                                      | 17-MAY-2007         |  |
| Cash Depos                                       | it         |                   |          |               |                                  |                            |        |                              |                                                                        |                     |  |
| 42                                               |            | 1401              | INR      | 50,000.00     | 0.00                             | 50,000.00                  | C      | 09996020003198               | *                                                                      | 18-MAY-2007         |  |
| Cash Depos                                       | it         |                   |          |               |                                  |                            |        |                              |                                                                        |                     |  |
| 1                                                |            |                   |          |               | ***End of I                      | Report***                  |        |                              |                                                                        |                     |  |

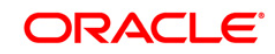

## TP5088 - Batch Journal Report (Non Cash)

Apart from cash receipt / payment transactions, tellers also perform transfer transactions related to internal fund transfers, remittances, general ledger transactions, etc. To know the transfer transactions performed by the teller during the day this ad hoc report is generated. The debit and credit transactions are given together for easy reconciliation purpose for the branches on a later date.

This is a report of non-cash batch journal transactions for a teller for a given day. Transactions are grouped currency wise and totals on debit / credit are provided. Each column of the report provides information on Sequence Number, Task Code, Currency, Debit Amount, Credit Amount, Branch Code, Local Currency Amount, Debit / Credit Indicator, Account Number, Customer Name, Voucher No, Transaction Date and Task Description.

### To generate the Batch Journal Report (Non Cash)

- 1. Access the **Report Request** (Fast Path: 7775) screen.
- 2. Ensure that the **Adhoc Reports** button is selected.
- 3. Navigate through Branch > BRANCH TRANSACTION PROCESSING REPORTS > TP5088 Batch Journal Report (Non Cash).
- 4. The system displays the **TP5088 Batch Journal Report (Non Cash)** screen.

| P5088 - Batch  | Journal Report (Non Cash) | $\times$ |
|----------------|---------------------------|----------|
| Posting Date : | 15/02/2008                |          |
| Jser ID:       |                           |          |
|                |                           |          |
|                |                           |          |
|                |                           |          |
|                |                           |          |
|                |                           |          |
|                |                           |          |
|                |                           |          |
|                |                           |          |
|                |                           |          |
|                |                           |          |
|                |                           |          |
|                |                           |          |
|                |                           |          |
|                |                           |          |
|                |                           |          |
|                |                           |          |
|                |                           |          |
|                |                           |          |
|                | Generate                  |          |

## Field Description

| Field Name   | Description                                            |
|--------------|--------------------------------------------------------|
| Posting Date | [Mandatory, dd/mm/yyyy]                                |
|              | Type the posting date for which the report needs to be |

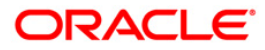

generated.

By default, the system displays the current posting date.

User ID [Mandatory, Alphanumeric, 12] Type the login ID of the person who has performed the transaction.

- 5. Enter the appropriate parameters in TP5088 Batch Journal Report (Non Cash) screen.
- 6. Click the **Generate** button.
- 7. The system displays the message "Report Request Submitted". Click the **OK** button.
- 8. The system generates the **Batch Journal Report (Non Cash)**. For reference, a specimen of the report generated is given below:

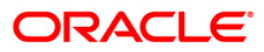

| Bank : 25 DEMO BANK<br>Branch :9999 DEMO<br>Op. Id : TBHAGWAT |                       |                       |            |               | FLEXCUBE<br>Cash POSITION REPORT<br>For: 02/29/2008 |                  |            |            |       |             | 18-06-2008<br>16:31<br>TP5088/Page -1 of 1 |
|---------------------------------------------------------------|-----------------------|-----------------------|------------|---------------|-----------------------------------------------------|------------------|------------|------------|-------|-------------|--------------------------------------------|
| Txn<br>Sec                                                    | Currence<br>. No. Tas | y: IDR<br>sk Code Acc | tCCY       | Credit Amount | Debit Amount                                        | Transaction Date | Lcy Amount | Voucher No | Dr/Cr | Account No. | Customer Name                              |
| Tas                                                           | k Descrij             | ption                 | Branch co  | de : 9999     |                                                     |                  |            |            |       |             |                                            |
| USE                                                           | R ID : T/             | ABHAYP                |            |               |                                                     |                  |            |            |       |             |                                            |
| LN<br>4                                                       | l. Disbur<br>1085     | sement To (<br>IDR    | 3L. Credit | 0.00          | 95,000.00                                           | 16-JUN-2008      | 95.000.00  |            | с     | 110001002   | JERRYADHITYA                               |
| 4                                                             | 1085                  | IDR                   |            | 95,000.00     | 0.00                                                | 16-JUN-2008      | 95,000.00  |            | D     | 00000056796 | FRANCIS                                    |
| LN.<br>15                                                     | Disburs<br>1085       | ement To Gl<br>IDR    | L. Credit  | 0.00          | 190,000.00                                          | 16-JUN-2008      | 190,000.00 |            | c     | 110001002   | FERNANDEZJR                                |
| LN.                                                           | Disburse              | ement To Gl           | L. Credit  |               |                                                     |                  |            |            |       |             |                                            |
| 15                                                            | 1085                  | IDR                   |            | 90,000.00     | 0.00                                                | 16-JUN-2008      | 190.000.00 |            | D     | 00000057653 | FRANCIS                                    |
| 5                                                             |                       |                       | 285,000.   | 00            |                                                     |                  |            |            |       |             |                                            |

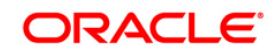

### TP5089 - User Login status Report

The User Profile Maintenance (Fast Path - SMM02) option enables the bank to add user profiles centrally for a new user to be created in the system. In User Profile Maintenance, various attributes and roles of a user are defined. The login time restriction can also be maintained using this option.

This report provides details on log in status of a user. Each column in the report provides information about User-ID, Date-Event, Time-Event, Terminal-ID and action.

#### To generate the User Login status Report

- 1. Access the **Report Request** (Fast Path: 7775) screen.
- 2. Ensure that the **Adhoc Reports** button is selected.
- 3. Navigate through Branch > BRANCH TRANSACTION PROCESSING REPORTS > TP5089 - User Login status Report.
- 4. The system displays the **TP5089 User Login status Report** screen.

| TP5089 - User Login status Report | × |
|-----------------------------------|---|
| _ Input Parameters                |   |
| User Id :                         |   |
| Posting Date : 15/02/2008         |   |
|                                   |   |
|                                   |   |
|                                   |   |
|                                   |   |
|                                   |   |
|                                   |   |
|                                   |   |
|                                   |   |
|                                   |   |
|                                   |   |
|                                   |   |
|                                   |   |
|                                   |   |
|                                   |   |
|                                   |   |
|                                   |   |
| Generate                          |   |

#### **Field Description**

| Field Name   | Description                                                        |
|--------------|--------------------------------------------------------------------|
| User Id      | [Mandatory, Alphanumeric, 12]                                      |
|              | Type the login ID of the person who has performed the transaction. |
| Posting Date | [Mandatory, dd/mm/yyyy]                                            |
|              | Type the posting date for which the User Login status report       |

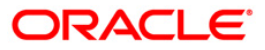

## needs to be generated.

- 5. Enter the appropriate parameters in **TP5089 User Login status Report** screen.
- 6. Click the **Generate** button.
- 7. The system displays the message "Report Request Submitted".
- 8. Click the **OK** button.
- 9. The system generates the **User Login status Report**.

### To view and print the User Login status Report

- 1. Access the Advice/Report Status Enquiry (Fast Path: 7778) screen.
- 2. Select the check box corresponding to **TP5089 User Login status Report**.
- 3. Click the **View** button to view the report.
- 4. The system displays the **User Login status Report** screen.

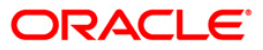

| Bank :<br>Branch :<br>Op. Id : | 25 Bank D<br>9999 Hea<br>TAMOL | anamon (<br>d Office | Jser Login status Report | Run Date :<br>Run Time : 12:55 PM<br>port No: TP5089/1 | 16-Jun-2008 |
|--------------------------------|--------------------------------|----------------------|--------------------------|--------------------------------------------------------|-------------|
|                                |                                | For: TAMO            | L                        |                                                        |             |
| -User-Id                       | Date-Ev                        | entTime-E            | ventTerminal-Id          | Action                                                 |             |
| TAMOL                          | 10-JUN-20                      | 008 12:13:24         | IFLMUD5HP0502            | Logged Out                                             |             |
| TAMOL                          | 10-JUN-20                      | 008 11:23:23         | IFLMUD5HP0502            | Logged In                                              |             |
| TAMOL                          | 10-JUN-20                      | 008 16:09:16         | IFLMUD5HP0502            | Logged Out                                             |             |
| TAMOL                          | 10-JUN-20                      | 008 16:11:35         | IFLMUD5HP0502            | Logged In                                              |             |
| TAMOL                          | 10-JUN-20                      | 008 17:27:14         | IFLMUD5HP0502            | Logged In                                              |             |
| TAMOL                          | 10-JUN-20                      | 008 14:33:23         | IFLMUD5DL8Q8B            | Logged In                                              |             |
| TAMOL                          | 10-JUN-20                      | 008 11:49:54         | IFLMUD5HP0502            | Logged Out                                             |             |
| TAMOL                          | 10-JUN-20                      | 008 14:05:37         | IFLMD5IM0180             | User Already Logged.                                   |             |
| TAMOL                          | 10-JUN-20                      | 008 17:25:09         | IFLMUD5HP0502            | Logged Out                                             |             |

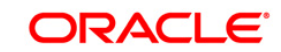

- 5. On the **File** menu, click **Print**.
- 6. The system displays the **Print** dialog box.Select the appropriate parameters and click the **OK** button.

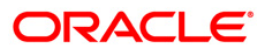